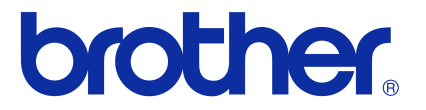

## Ghidul utilizatorului de software

## Seria QL de la Brother

Conținutul acestui manual și specificațiile acestui produs sunt supuse modificărilor fără notificare. Brother își rezervă dreptul de a efectua modificări, fără notificare prealabilă, ale specificațiilor și materialelor conținute în acest document și nu poate fi făcută răspunzătoare pentru niciun fel de daune (inclusiv rezultate pe cale de consecință) cauzate de încrederea în materialele prezentate, inclusiv, dar fără a se limita la, erorile tipografice și alte erori aferente publicațiilor.

Imaginile de pe ecran și ilustrațiile aferente imprimantei, din acest ghid, pot diferi, în funcție de sistemul dvs. de operare sau de imprimantă.

Nu toate modelele sunt disponibile în toate țările.

Versiunea E

## Cuprins

| Cuprins                                                                                                    | 1                                                                             |
|----------------------------------------------------------------------------------------------------|-------------------------------------------------------------------------------|
| Introducere                                                                                                    | 3                                                                             |
| Mărci comerciale<br>Despre acest ghid<br>Simboluri utilizate în acest ghid                                                                                                    | 3<br>3<br>3                                                                   |
| Crearea etichetelor                                                                                                    | 4                                                                             |
| Prezentarea unei creări de etichete         De la crearea până la imprimarea etichetei         Cum să folosiți P-touch Editor pentru Windows <sup>®</sup> Lansarea P-touch Editor         Pornirea P-touch Editor Help         1         Crearea etichetelor cu alte aplicații         1         Utilizarea P-touch Transfer Manager (numai pentru modelele QL-650TD/580N/1050/         1060N/720NW) (numai pentru Windows <sup>®</sup> )         1         Lansarea aplicației P-touch Transfer Manager         1         Transferarea şabloanelor de etichete de pe calculator la imprimantă via USB         1         Crearea de copii de rezervă pentru şabloanele de etichete         2         Transferarea şabloanelor către imprimantă prin rețea         (numai pentru modelele QL-580N/1060N/720NW)         2         Lansarea aplicației P-touch Library         2         Căutarea P-touch Library (numai pentru Windows <sup>®</sup> )         2         Lansarea aplicației P-touch Library         2         Căutarea etichetelor         2         Transferarea şabloanelor de etichete cu P-touch Transfer Express         (numai pentru modelul QL-720NW) (numai pentru Windows <sup>®</sup> ) | 4<br>6<br>6<br>10<br>12<br>18<br>18<br>19<br>22<br>23<br>24<br>24<br>24<br>24 |
| Utilizarea P-touch Editor Lite (numai pentru QL-700) (numai pentru Windows <sup>®</sup> )                                                                                                    | 27                                                                            |
| (numai pentru Windows <sup>®</sup> )                                                                                                    | 31                                                                            |
| Descărcarea unei categorii noi de Colecție de etichete în P-touch Editor/<br>Actualizarea software-ului P-touch Editor                                                                                                    | 35<br>35                                                                      |
| Actualizarea software-ului P-touch Editor Lite (numai pentru Windows <sup>৩</sup> )/<br>firmware-ului imprimantei QL3                                                                                                    | 37                                                                            |
| Imprimarea etichetelor utilizând şabloanele P-touch<br>(numai pentru modelele QL-580N/720NW/1050/1060N)<br>Funcția P-touch Template                                                                                                    | 39<br>39                                                                      |
| Imprimarea etichetelor distribuite la mai multe imprimante<br>(numai pentru modelele QL-710W/720NW) (numai pentru Windows <sup>®</sup> )                                                                                                    | 40<br>40                                                                      |
| Cum să folosiți P-touch Editor pentru Macintosh                                                                                                    | 13<br>13<br>14                                                                |

Introducere

Crearea etichetelor

Anexă

| Anexă                                 | 46 |
|---------------------------------------|----|
| Imprimarea directă din alte aplicații | 46 |
| Setarea driverului de imprimantă      | 46 |
| Imprimarea din alte aplicații         | 48 |

Introducere

2 🕨

# Crearea etichetelor

Imprimanta de etichete Brother (denumită în continuare "aparatul") vă permite să imprimați rapid și cu ușurință etichete personalizate, create cu software-ul de etichete P-touch Editor.

## Mărci comerciale

Logo-ul Brother este marcă înregistrată a Brother Industries, Ltd.

Brother este marcă înregistrată a Brother Industries, Ltd.

 $\ensuremath{\mathbb{C}}$  2012 Brother Industries, Ltd. Toate drepturile rezervate.

Microsoft, Windows Vista, Windows Server, Windows, Excel și Outlook sunt mărci înregistrate ale Microsoft Corporation în Statele Unite și alte țări.

Apple, Macintosh și Mac OS sunt mărci înregistrate ale Apple Inc., în Statele Unite și alte țări.

Denumirile altor software-uri sau produse utilizate în prezentul document sunt mărci sau mărci înregistrate ale companiilor respective care le-au dezvoltat.

Fiecare companie care are un software menționat în acest manual are o Convenție de Licență Software specifică programelor sale brevetate.

Toate denumirile de mărci și produse menționate în acest Ghid al utilizatorului de software și în Manualul de utilizare sunt mărci comerciale înregistrate ale companiilor lor respective.

## Despre acest ghid

Acest ghid (PDF) este inclus pe CD.

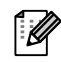

În acest ghid, când cursorul mouse-ului se modifică în  $h_{\gamma}$ , puteți face clic direct pentru a ajunge la paginile respective.

Pentru funcțiile de bază ale Adobe<sup>®</sup> Reader<sup>®</sup>, consultați fișierele Adobe<sup>®</sup> Reader<sup>®</sup> Help.

## Simboluri utilizate în acest ghid

Simbolurile utilizate în acest ghid sunt următoarele:

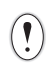

Acest simbol indică informații sau instrucțiuni care trebuie urmate. Ignorarea acestora poate cauza răniri, defecțiuni sau operațiuni eşuate.

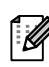

Acest simbol indică informații sau instrucțiuni care vă pot ajuta să înțelegeți mai bine și să utilizați mai eficient aparatul.

## Introducere

## Prezentarea unei creări de etichete

Această secțiune descrie procedura generală pentru crearea etichetelor utilizând aparatul. Pentru detalii referitoare la instrucțiunile pas cu pas, consultați fișierele Ajutor. Pentru utilizatorii Windows<sup>®</sup>, consultați secțiunea P-touch Editor Help de la pagina 10, iar pentru utilizatorii Macintosh, consultați pagina 44.

## De la crearea până la imprimarea etichetei

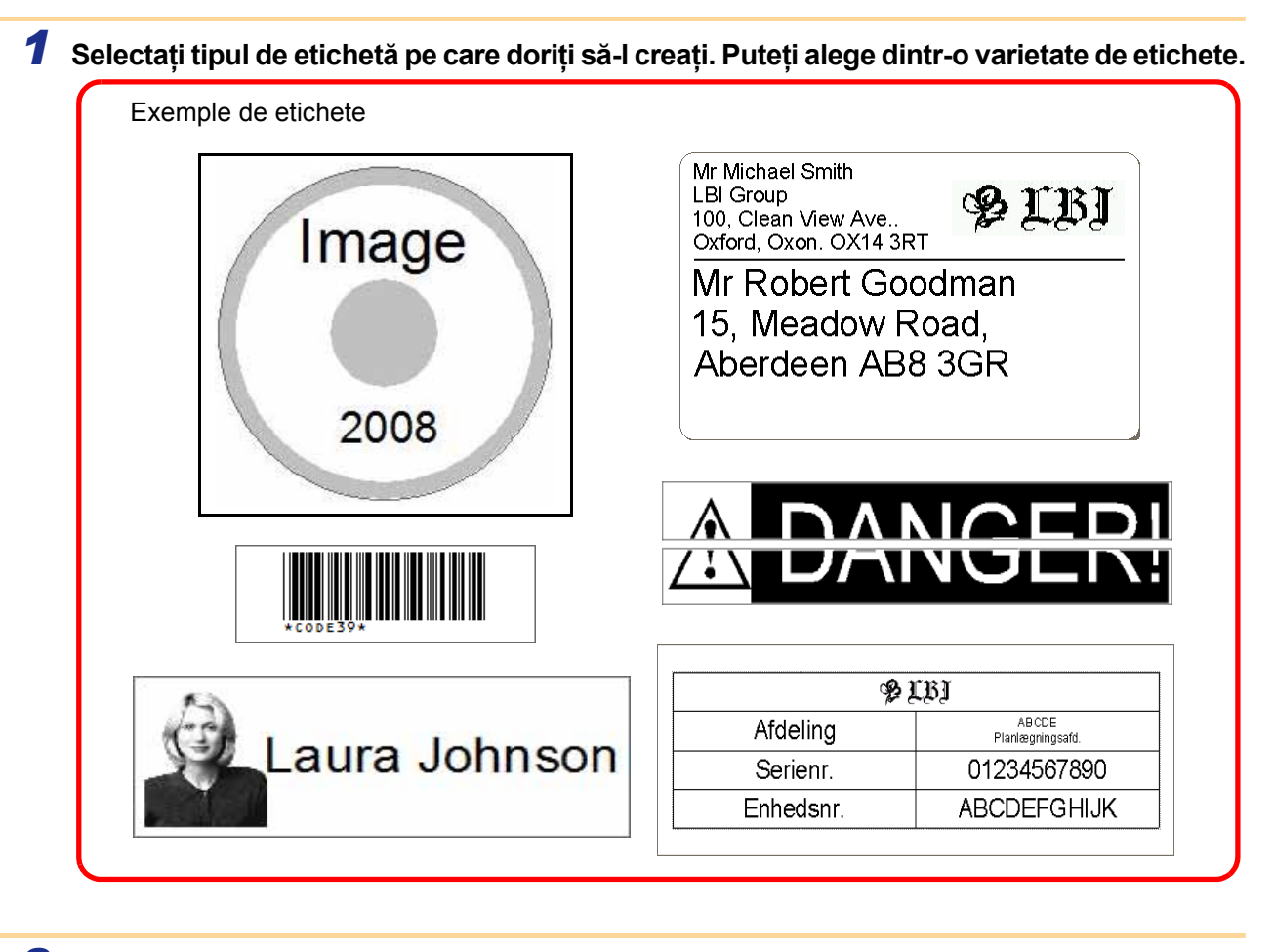

#### Pregătiți rola DK adecvată pentru eticheta pe care doriți să o creați.

Aparatul este dotat cu una sau mai multe role mostră. (Separat, puteți achiziționa și alte role.)

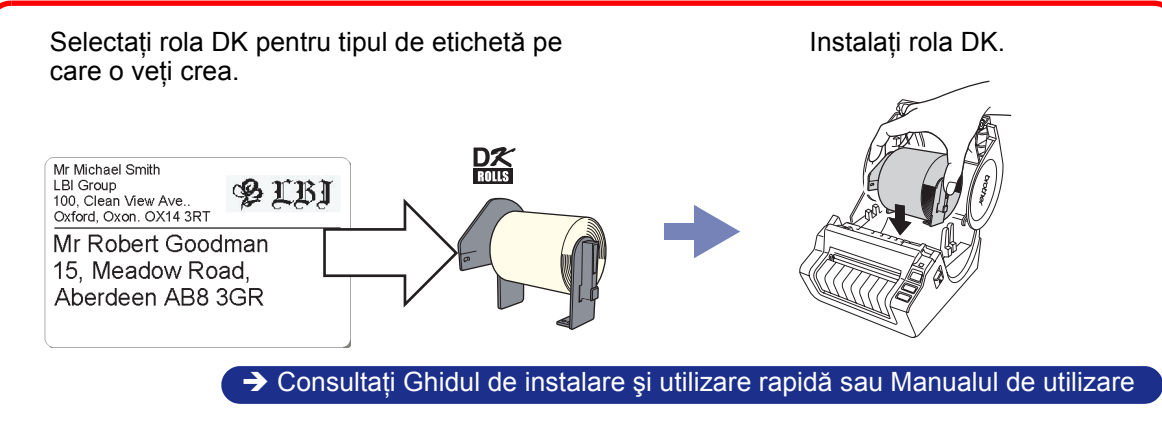

Crearea etichetelor

Anexă

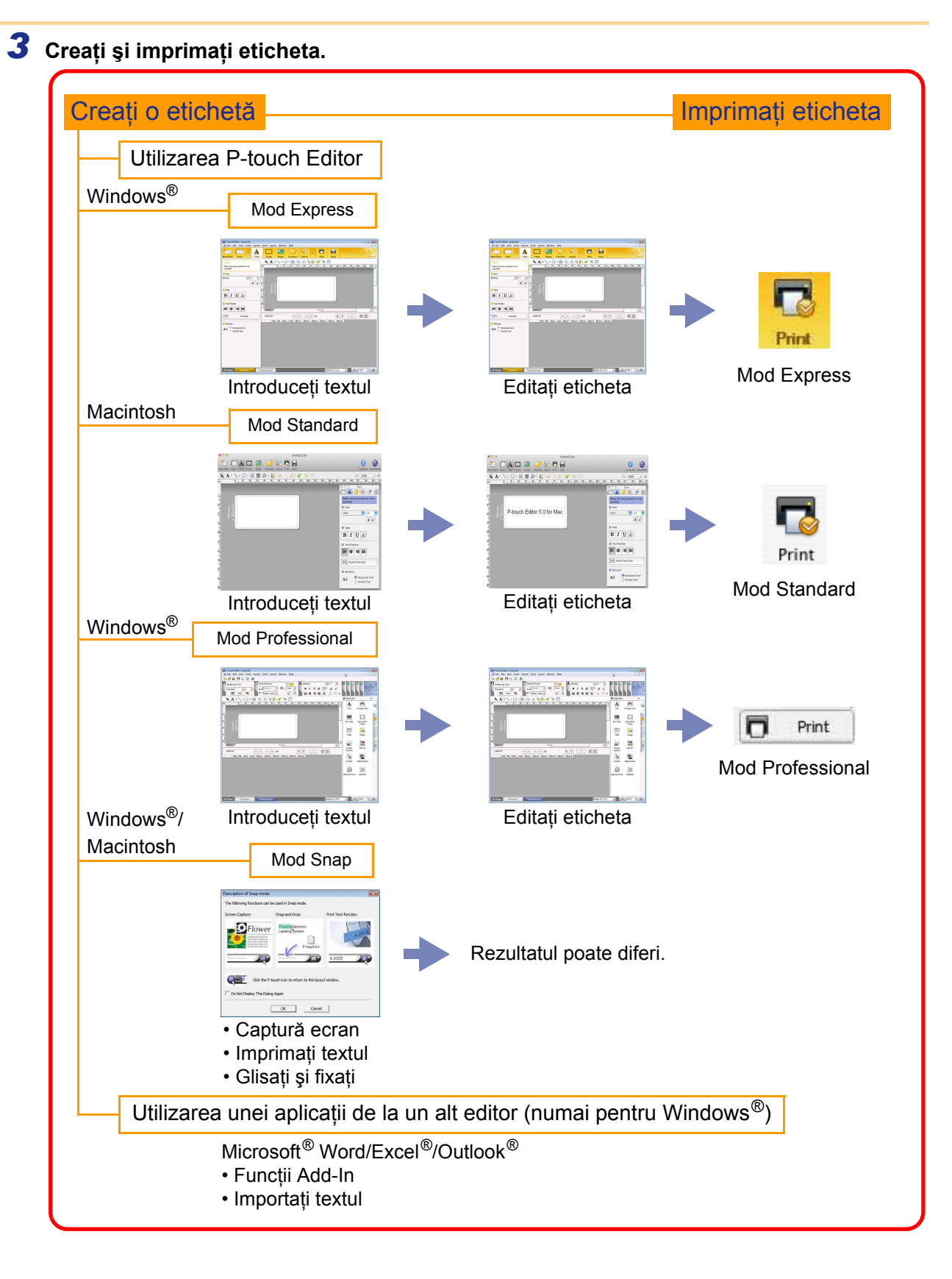

Introducere

5

Această secțiune explică procedura pentru lansarea P-touch Editor. Cu P-touch Editor, puteți crea diverse tipuri de etichete.

Consultați P-touch Editor Help pentru exemple ale diferitelor tipuri de etichete și pentru detalii privind crearea, imprimarea și salvarea etichetelor. Ecranele pot diferi în funcție de sistemul dvs. de operare. Citiți denumirea imprimantei în fiecare imagine ca fiind denumirea modelului aparatului dvs. achiziționat.

## Lansarea P-touch Editor

- Faceți clic pe [Start] [All Programs]
   (Toate programele) [Brother P-touch] [P-touch Editor 5.0].
- De asemenea, puteți lansa P-touch Editor folosind următoarele metode (numai dacă ati creat comanda rapidă în timpul instalării):
  - Faceți dublu clic pe pictograma comenzii rapide de pe desktop.
  - Faceți dublu clic pe pictograma comenzii rapide din bara de lansare rapidă.

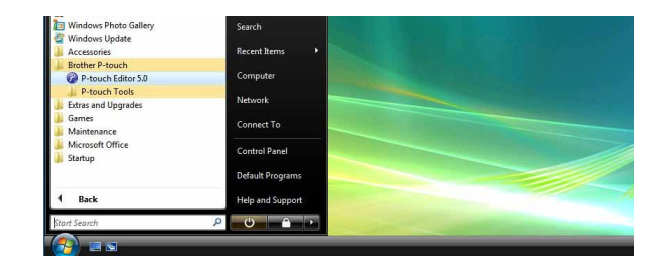

Când este lansat P-touch Editor, se afişează fereastra de dialog [New/Open], permiţându-vă să selectați dacă doriți să creați un nou format de etichetă sau să deschideți o etichetă existentă.

Pentru a specifica modul în care funcționează P-touch Editor la pornire, faceți clic pe [Tools] -[Options] din bara de meniuri a software-ului P-touch Editor pentru a afișa fereastra de dialog [Options]. În fila [General], puteți alege o setare din lista derulantă [Operations] din [Startup Settings]. În mod normal, selectați [Display New/Open Dialog Box].

#### 2 Selectați o opțiune din fereastra de dialog [New/Open] şi faceți clic pe \_\_\_\_.

- Puteți selecta imprimanta etichetei și mărimea suportului media.
- Când selectați [Open File], se afişează fereastra de dialog [Open]. Puteți selecta și deschide un fişier pe care l-ați creat și memorat anterior.
- Când selectați [View History], se afişează fereastra de dialog [History]. Puteți selecta dintre etichetele create recent.
- Când selectați [New], alegeți fie stilul vertical de scriere, fie stilul orizontal de scriere.
- Când selectați [Select by Use], puteți alege în funcție de aplicațiile pentru etichete.
- Când selectați [Help How To], se afişează asistentul P-touch Editor Help.
   Fişierele de ajutor vă permit să învățați pas cu pas cum să creați un format de etichetă.
- Când selectați [Check for Updates] cu PC-ul conectat la Internet, veți fi direcționat către Brother Solutions Center. Folosiți Brother Solutions Center pentru a verifica cele mai recente descărcări de software şi Întrebări frecvente.

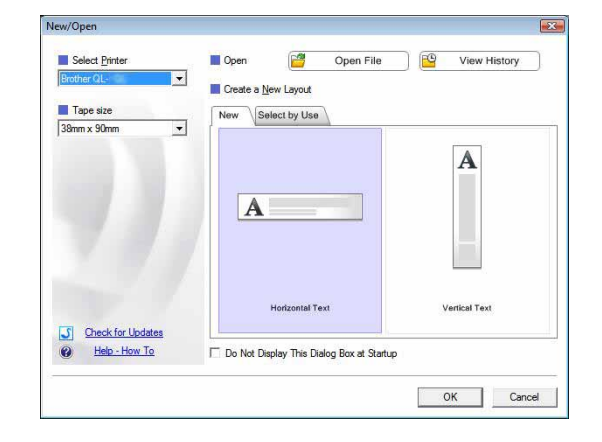

Anexă

#### Fereastra de format

#### Mod Express

Acest mod asigură crearea simplă a etichetelor cu texte și imagini. Fereastra de format este compusă din următoarele secțiuni:

| _ | P-touch Editor - [Layout1]                                                                                                    |                |
|---|----------------------------------------------------------------------------------------------------|----------------|
| 0 | Image: Bile Edit View Insert Format Tools Layout Window Help         -                                                                                                    |                |
| 0 | Image     Image                                                                                                    |                |
|   | Text         A         Image: Content of the specified         Image: Content of the specified         Image: Contentof the specified         Image: Conten specified |                |
| 4 | Batang VII V<br>AAA<br>Style<br>BIUA<br>Text Position<br>Fext Position<br>Sheet 1                                                                                                    | -0             |
|   | Interity     Free Size       Interity     Interity       Interity     Interity       Interity                                                                                                    |                |
|   | <b>6</b>                                                                                                    |                |
| 0 | 上     Snap     Express     Professional       Brother QL-XXX     ✓                                                                                                    |                |
| 0 | Bara de meniuri<br>Comenzile sunt împărțite pe categorii în fiecare meniu (File, Edit, View și Insert etc.) după f                                                                                                    | iuncții.       |
| 0 | Bara de comenzi<br>Conține comenzile New/Open, Paper, Text, Frame, Image, precum și alte comenzi.                                                                                                    |                |
| 0 | Bara de instrumente de desenare/editare<br>Furnizează instrumentele pentru selectarea unui obiect, introducerea textului, desenarea g                                                                                                    | raficelor etc. |
| 0 | Bara de proprietăți<br>Puteți insera și formata cu uşurință texte, imagini etc.                                                                                                    |                |
| 0 | Fereastra de format<br>Utilizată pentru afişarea și editarea obiectelor.                                                                                                    |                |
| 6 | Fereastra bazei de date<br>Afişează o bază de date conectată.                                                                                                    |                |
| 0 | Butoanele de selectare a modului<br>Comută între modurile Editorului.                                                                                                    |                |
| ſ | • Meniul [View] vă permite să afişați/să ascundeți barele de instrumente și ferestrele.                                                                                                    |                |

• Consultați P-touch Editor Help pentru detalii.

#### Mod Professional

Acest mod oferă opțiunea de creare a unei etichete complet scalabile, de la zero sau de la un şablon existent.

Fereastra de format este compusă din următoarele secțiuni:

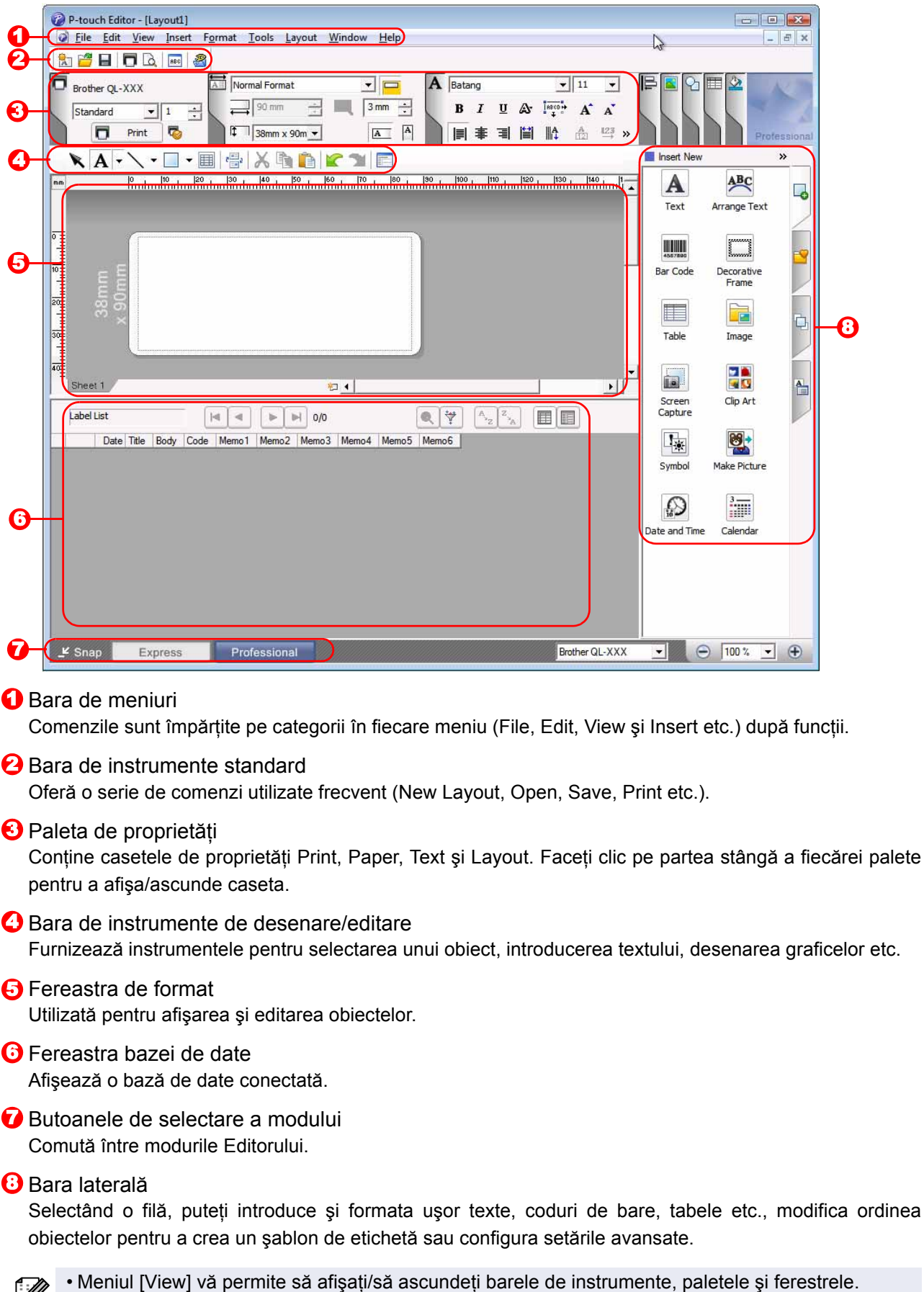

· Consultați P-touch Editor Help pentru detalii.

8

Crearea etichetelor

#### Mod Snap

Cu acest mod, puteți realiza o captură de ecran, imprima captura ca imagine și salva captura pentru o utilizare ulterioară. Pentru a lansa modul Snap, urmați pașii de mai jos.

#### 1 Când faceți clic pe [Snap] din butoanele de selectare a modului, apare fereastra de dialog [Description of Snap mode]. Faceți clic pe \_\_\_\_.

- Dacă bifați caseta [Do Not Display This Dialog Again], puteți intra direct în modul Snap de data viitoare când deschideți acest mod.
  - De asemenea, puteți lansa modul Snap de la [Start] - [All Programs (Programs)] (Toate programele (Programe)) - [Brother P-touch] - [P-touch Editor 5.0 (Snap mode)].

| escription of Snap m                                                                                                    | ode                                             |                     |
|----------------------------------------------------------------------------------------------------|-------------------------------------------------|---------------------|
| The following functions                                                                                                    | can be used in Snap mode.                       |                     |
| Screen Ca <mark>pture</mark>                                                                                                    | Drag-and-Drop                                   | Print Text function |
| Flow<br>Several Several S | P-touch Electronic<br>Labeling System           | A.2033              |
| Drop or luput                                                                                                    | Drop of Input                                   | A 2003]             |
| Click t                                                                                                    | ne P-touch icon to return to th<br>Dialog Again | e layout window.    |
|                                                                                                    |                                                 |                     |
|                                                                                                    | ОК (                                            | Cancel              |

#### **2** Se afişează modul Snap.

Consultați P-touch Editor Help pentru detalii.

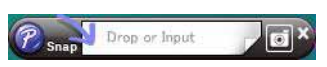

### Pornirea P-touch Editor Help

Această secțiune explică modalitatea de lansare a P-touch Editor Help pentru Windows<sup>®</sup>. Ecranele pot diferi în funcție de sistemul dvs. de operare.

#### De la butonul Start

Pentru a lansa P-touch Editor Help, faceți clic pe butonul Start de pe bara de activități și îndreptați cursorul spre [All Programs] (Toate programele). Faceți clic pe [Brother P-touch] și apoi pe [P-touch Editor 5.0 Help].

#### Din fereastra de dialog New/Open

Când porniți P-touch Editor 5.0 și se afișează fereastra de dialog [New/Open], faceți clic pe <u>Help - How To</u>.

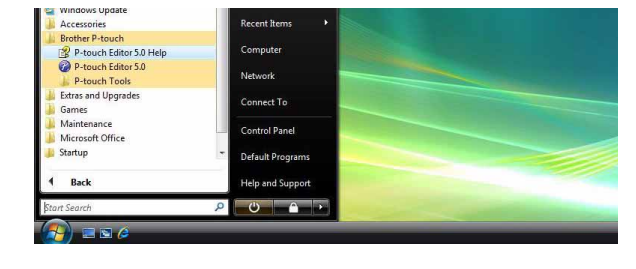

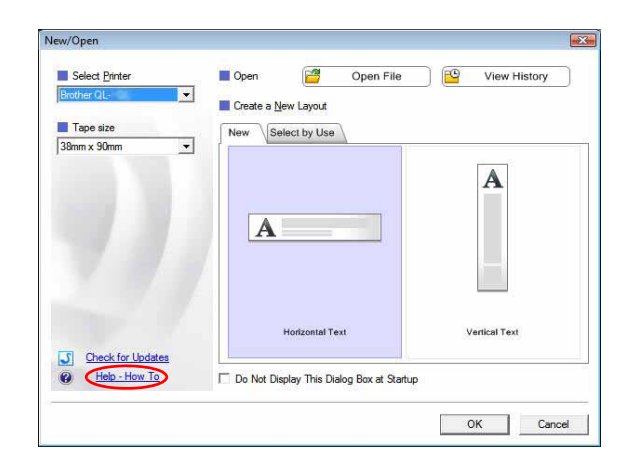

#### Din P-touch Editor

Faceți clic pe meniul Help și selectați P-touch Editor Help.

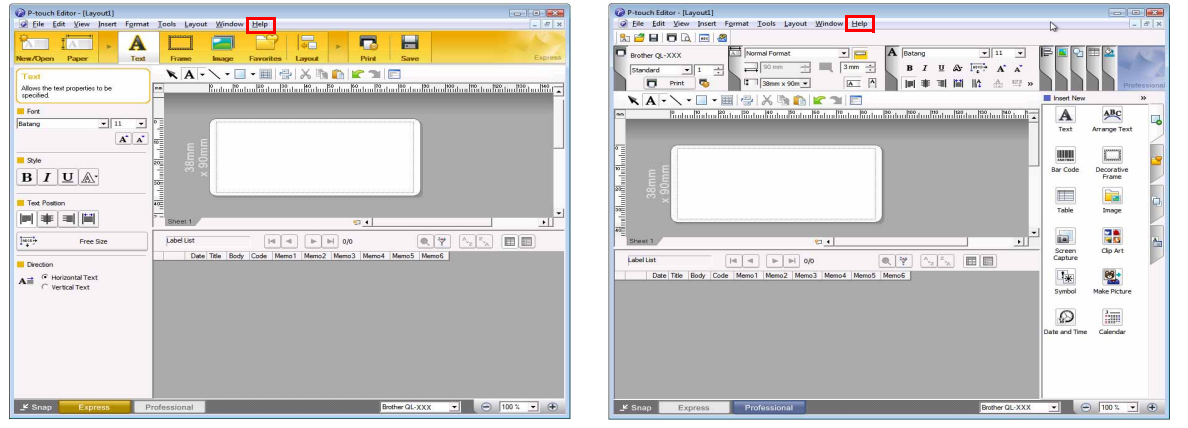

Mod Express

Mod Professional

Faceți clic cu butonul drept al mouse-ului și selectați P-touch Editor Help.

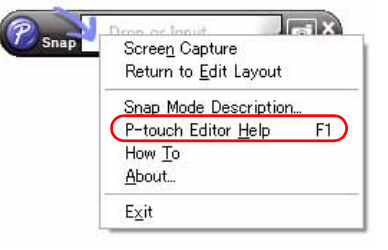

Mod Snap

Crearea etichetelor

## Introducere

#### Imprimarea descrierii Help

Informațiile furnizate în P-touch Editor Help pot fi imprimate. Folosiți imprimanta dvs. obișnuită pentru a imprima informațiile din P-touch Editor Help.

| 1   | În fila [Contents], selectați orice subiect pe care doriți să-l imprimați.        |                                                                                                    |  |  |  |  |  |  |
|-----|-----------------------------------------------------------------------------------|----------------------------------------------------------------------------------------------------|--|--|--|--|--|--|
| 2   | Faceți clic pe 🚔 din bara de instrumente.                                         |                                                                                                    |  |  |  |  |  |  |
| 3   | Selectați intervalul de subiecte pentru<br>imprimare și faceți clic pe <u></u> ™. | Print Topics         You can print the selected topic or all the topics in the selected heading. What would you like to do?            • Print the selected topic             • Print the selected heading and all subtopics             • OK         • Cancel |  |  |  |  |  |  |
| 4   | Specificați [Printer] și faceți clic pe 🔒 .                                       |                                                                                                    |  |  |  |  |  |  |
| (!) | Selectați o imprimantă normală care acceptă formate                               | generale de hârtie, precum A4.                                                                                                    |  |  |  |  |  |  |

## Crearea etichetelor cu alte aplicații

La instalarea software-ului, dacă alegeți funcția Add-In, se va adăuga automat o pictogramă P-touch la barele de instrumente pentru Microsoft<sup>®</sup> Word, Excel<sup>®</sup>, și Outlook<sup>®</sup> (Numai cu condiția ca Microsoft<sup>®</sup> Word, Excel<sup>®</sup> sau Outlook<sup>®</sup> să fie deja instalate pe calculatorul dvs.). Funcția Add-In este valabilă numai pentru Windows<sup>®</sup>.

Puteți crea și imprima etichete rapid și ușor în fiecare aplicație prin selectarea textului pe care doriți să-l imprimați și făcând clic pe pictograma P-touch.

În funcție de setări, șirul de caractere care este importat utilizând funcția Add-In va fi înregistrat în Label List. Label List este o bază de date creată exclusiv pentru P-touch Editor. Pentru a afișa opțiunea Label List, faceți clic pe [File] - [Database] - [Label List].

• Funcția Add-In acceptă următoarele aplicații:

Microsoft<sup>®</sup> Word 2002/2003/2007/2010, Microsoft<sup>®</sup> Excel<sup>®</sup> 2002/2003/2007/2010 și Microsoft<sup>®</sup> Outlook<sup>®</sup> 2002/2003/2007/2010

Pentru detalii sau informații despre instalare, consultați P-touch Editor Help.

#### Înregistrarea și anularea funcției Add-In

Înainte de rularea acestui program, închideți programele Word, Excel<sup>®</sup> și Outlook<sup>®</sup>.

Ecranele pot diferi în funcție de sistemul dvs. de operare.

Faceți clic pe [Start] - [All Programs]
 (Toate programele) - [Brother
 P-touch] - [P-touch Tools] [D touch Editor 5.0 Add Inc. Utility]

[P-touch Editor 5.0 Add-Ins Utility].

Se afişează fereastra de dialog [Brother P-touch Add-In Settings].

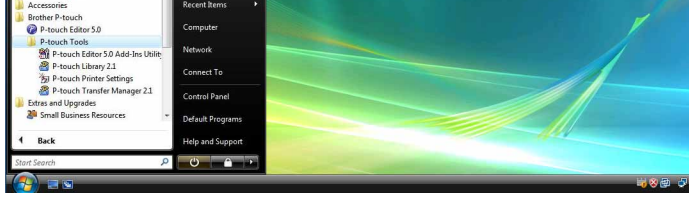

#### 2 Faceți clic pe casetele de selectare pentru aplicația Microsoft în care doriți să fie instalat butonul pentru funcția Add-In a P-touch Editor.

Pentru fiecare aplicație Microsoft, trebuie să selectați versiunea software-ului de creare a etichetelor pe care doriți să o deschideți atunci când se face clic pe butonul P-touch Editor din bara de instrumente.

- Express Mode : Porneşte modul Express.
- Professional Mode : Porneşte modul Professional.
- Print Immediately : Imprimă eticheta.

| DbA 🗍                     | Apply                                        |  |  |  |  |
|---------------------------|----------------------------------------------|--|--|--|--|
| /_ <u>_</u>               |                                              |  |  |  |  |
|                           | ExpessMode 🗾                                 |  |  |  |  |
| Microsoft Ex              | cel Add-Ins                                  |  |  |  |  |
| ∏ A <u>d</u> d            | App <u>ly</u> :                              |  |  |  |  |
|                           | ExpessMode 💌                                 |  |  |  |  |
|                           | ✓ Display the Import Setup dialog box        |  |  |  |  |
| Microsoft Outlook Add-Ins |                                              |  |  |  |  |
| F Add                     | Apply:                                       |  |  |  |  |
|                           | ExpessMode 🗾                                 |  |  |  |  |
|                           | ✓ Display the Import Setup dialog box        |  |  |  |  |
| aution                    |                                              |  |  |  |  |
| dd and remo               | ove Add-Ins after quitting the corresponding |  |  |  |  |

Crearea etichetelor

## Introducere

#### Microsoft<sup>®</sup> Word

Cu funcția Add-In, puteți copia direct textul din Microsoft<sup>®</sup> Word într-un format de etichetă.

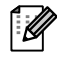

Dacă Microsoft<sup>®</sup> Outlook<sup>®</sup> rulează, iar Microsoft<sup>®</sup> Word este selectat ca editor standard, nu veți putea utiliza funcția Add-In în Microsoft<sup>®</sup> Word. Închideți Microsoft<sup>®</sup> Outlook<sup>®</sup> și reporniți Microsoft<sup>®</sup> Word.

#### Crearea etichetelor utilizând Microsoft<sup>®</sup> Word

Deschideți un document Microsoft<sup>®</sup> Word şi selectați textul pe care doriți să îl includeți în etichetă din documentul dvs. Word.

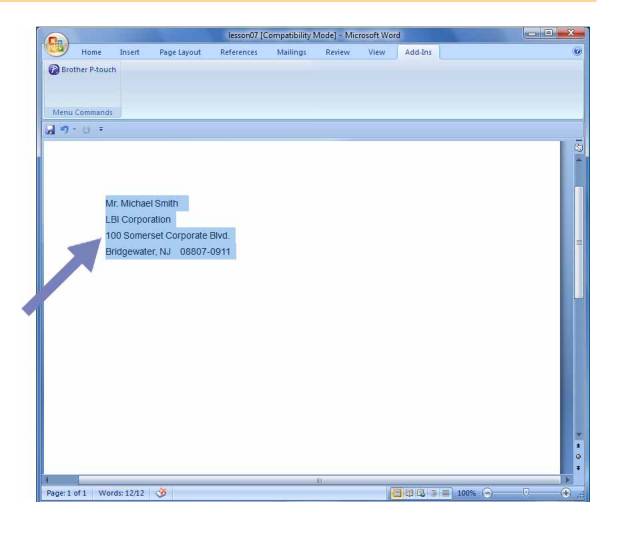

#### **2** Pe panglica/bara de instrumente standard Microsoft<sup>®</sup> Word, faceți clic pe 😰.

Pentru detalii referitoare la adăugarea automată a unui text în Label List, consultați secțiunea "Adăugarea unui text din Microsoft<sup>®</sup> Word în Label List afișată în fereastra cu baza de date", descrisă mai jos.

## Adăugarea unui text din Microsoft $^{\ensuremath{\mathbb{R}}}$ Word în Label List afişată în fereastra unei baze de date

La prima utilizare, se afişează mesajul "Record data in the Label List?". Dacă faceți clic pe Yes, noile înregistrări se creează automat în Label List, iar textul este adăugat la fiecare dintre câmpurile indicate mai jos pentru următoarea dată când veți înregistra un text. De fiecare dată când adăugați informații noi în lista dvs. de etichete, ea înregistrează și următoarele informații ca referință.

| Textul                               | Câmpul adăugat |
|--------------------------------------|----------------|
| Data creării                         | Câmpul Date    |
| Primul rând                          | Câmpul Title   |
| Toate rândurile inclusiv primul rând | Câmpul Body    |
| Cod poştal detectat                  | Câmpul Code    |

Exemplu de date din lista de etichete care sunt memorate în fereastra bazei de date din ecranul editorului P-touch

|       | Date      | Title              | Body                                                                                             | Code  | Memo1 | Memo2 | Memo3 | Memo4 | Memo5 | Memo6 |
|-------|-----------|--------------------|--------------------------------------------------------------------------------------------------|-------|-------|-------|-------|-------|-------|-------|
| □ 1 ▶ | 7/19/2007 | Mr. Walter Freeman | Mr. Watter Freeman<br>ABC Transporting Corporation<br>4555 Cumberland PKWY<br>Anytown, USA 95093 | 95093 |       |       |       |       |       |       |

Dacă faceți clic pe No la afișarea mesajului "Record data in the Label List?", dar doriți să vă înregistrați, navigați la [Tools] - [Options] și bifați "Automatically Record Data Imported With Add-In." în fila [Label List].

#### Microsoft<sup>®</sup> Excel<sup>®</sup>

Cu funcția Add-In, puteți copia direct textul din Microsoft<sup>®</sup> Excel<sup>®</sup> într-un format de etichetă.

#### Crearea etichetelor utilizând Microsoft<sup>®</sup> Excel<sup>®</sup>

1 Deschideți o foaie de lucru Microsoft<sup>®</sup> Excel<sup>®</sup> şi selectați celulele care conțin textul pe care doriți să îl includeți în etichetă, din foaia dvs. de calcul Microsoft<sup>®</sup> Excel<sup>®</sup>.

| 0      | Book1 - Microsoft Excel                                   |                                                   |                          |              |        |      |         |   |          |       |        | (correction) | a meren   |
|--------|-----------------------------------------------------------|---------------------------------------------------|--------------------------|--------------|--------|------|---------|---|----------|-------|--------|--------------|-----------|
| e      | Home Insert                                               | Page Layout                                       | Formulas                 | Data         | Review | View | Add-Ins |   |          |       |        |              | . a x     |
| 0<br>N | Brenter Floor                                             |                                                   |                          |              |        |      |         |   |          |       |        |              |           |
|        | A2 *                                                      | S fr                                              | Mr.Walter Fr             | eeman        |        |      |         |   |          |       |        |              | *         |
|        | A                                                         |                                                   |                          | 8            |        |      | C       | D | E        | F     | 6      | н            | 1         |
| 1      | Name                                                      | Ad                                                | dress                    |              |        |      | _       |   |          |       |        |              |           |
| 2      | Mr.Walter Freeman                                         | 45 Amy                                            | Cumberland<br>utown, USA | Way<br>95093 |        |      |         |   |          |       |        |              |           |
| 3      | Miss. Kathy William:                                      | 4 Chessel Avenue<br>Boumemouth ,Dorset.BH5<br>11H |                          |              |        |      |         |   |          |       |        |              |           |
|        | 11 East Main St<br>Mr. R Becker Bimingham, West Midlands, |                                                   |                          |              |        |      |         |   |          |       |        |              |           |
| 4      |                                                           | B11                                               | 1R5                      |              |        |      |         |   |          |       |        |              |           |
| 5      |                                                           |                                                   |                          |              |        |      |         |   |          |       |        |              | - 1       |
| 6      |                                                           |                                                   |                          |              |        |      |         |   |          |       |        |              | _         |
| /      |                                                           |                                                   |                          |              |        |      |         |   |          |       |        |              | _         |
| 0      |                                                           |                                                   |                          |              |        |      |         |   |          |       |        |              | _         |
| 10     |                                                           |                                                   |                          |              |        |      |         |   |          |       |        |              |           |
| 11     |                                                           |                                                   |                          |              |        |      |         |   |          |       |        |              |           |
| 12     |                                                           |                                                   |                          |              |        |      |         |   |          |       |        |              |           |
| 13     |                                                           |                                                   |                          |              |        |      |         |   |          |       |        |              |           |
| 14     |                                                           |                                                   |                          |              |        |      |         |   |          |       |        |              |           |
| 15     |                                                           |                                                   |                          |              |        |      |         |   |          |       |        |              |           |
| 16     |                                                           |                                                   |                          |              |        |      |         |   |          |       |        |              |           |
| 17     |                                                           |                                                   |                          |              |        |      |         |   |          |       |        |              | _         |
| 18     |                                                           |                                                   |                          |              |        |      |         |   | _        |       |        | _            | -         |
| 14     | Sheet1 / Sheet                                            | t2 / Sheet3 /                                     | 2                        |              |        |      | 0       |   | course 1 | - CE. |        |              |           |
| Rea    | ity                                                       |                                                   |                          |              |        |      |         |   | counts   |       | ww (=) |              | · · · · · |

**2** Pe panglica/bara de instrumente standard Microsoft<sup>®</sup> Excel<sup>®</sup>, faceți clic pe 2. Se afișează fereastra de dialog [Brother P-touch Import Setup].

#### 3 În [Label Layout], efectuați reglajele necesare pentru rândul nou în celule şi faceți clic pe [Preview/Print].

 [Label Layout] vă permite să modificați modul în care este afişat/imprimat textul dvs. Când selectați un element enumerat în caseta [Fields] şi faceți clic pe \_\_\_\_\_\_, este adăugat un nou câmp în caseta [Label Layout].
 Puteți introduce spații, un rând nou, virgule şi caractere pentru fiecare celulă

și puteți să le imprimați pe o etichetă. De asemenea, puteți șterge câmpuri din acest ecran selectând câmpul și apăsând tasta Delete de pe tastatură.

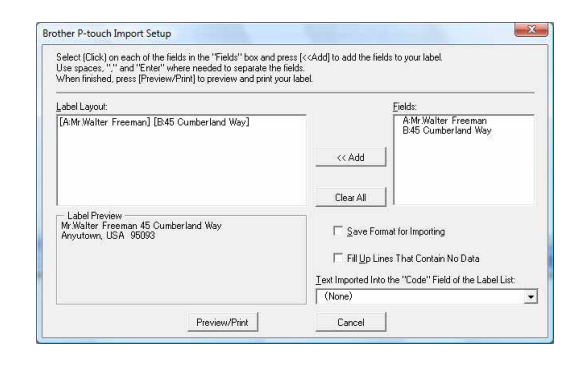

- Pentru detalii referitoare la adăugarea automată a unui text în Label List, consultați "Adăugarea unui text din Microsoft<sup>®</sup> Excel<sup>®</sup> în Label List" de la pagina 15.
  - Dacă doriți să includeți datele în câmpul Code din Label List, selectați [Text Imported Into the "Code" Field of the Label List] în fereastra de dialog [Brother P-touch Import Setup].

Crearea etichetelor

#### Adăugarea unui text din Microsoft<sup>®</sup> Excel<sup>®</sup> în Label List

La prima utilizare, se afişează mesajul "Record data in the Label List?". Dacă faceți clic pe Yes, noile înregistrări se creează automat în Label List, iar textul este adăugat la fiecare dintre câmpurile indicate mai jos pentru următoarea dată când veți înregistra un text. De fiecare dată când adăugați informații noi în lista dvs. de etichete, ea înregistrează și următoarele informații ca referință.

| Textul                                                                                       | Câmpul adăugat |
|----------------------------------------------------------------------------------------------|----------------|
| Data creării                                                                                 | Câmpul Date    |
| Primul rând al textului care este specificat în Label Layout                                 | Câmpul Title   |
| Toate rândurile inclusiv primul rând al textului specificat în Label Layout                  | Câmpul Body    |
| Conținutul celulei specificate în [Text Imported Into the<br>"Code" Field of the Label List] | Câmpul Code    |

|     | Date        | Title                                 | Body                                                                   | Code | Memo 1               | Memo2                                                   | Memo3 | Memo4 | Memo5 | Memo6 |
|-----|-------------|---------------------------------------|------------------------------------------------------------------------|------|----------------------|---------------------------------------------------------|-------|-------|-------|-------|
| □ 1 | • 7/19/2007 | Mr.Walter Freeman 45 Cumberland Way   | Mr.Walter Freeman 45 Cumberland Way<br>Anyutown, USA 95093             |      | Mr.Walter Freeman    | 45 Cumberland Way<br>Anyutown, USA 95093                |       |       |       |       |
| □ 2 | 7/19/2007   | Miss. Kathy Williams 4 Chessel Avenue | Miss. Kathy Williams 4 Chessel Avenue<br>Boumemouth ,Dorset.BH5<br>1LH |      | Miss. Kathy Williams | 4 Chessel Avenue<br>Boumemouth ,Dorset.BH5<br>1LH       |       |       |       |       |
| □ 3 | 7/19/2007   | Mr. R Becker 11 East Main St          | Mr. R Becker 11 East Main St<br>Bimingham, West Midlands,<br>B11 1RS   |      | Mr. R Becker         | 11 East Main St<br>Bimingham, West Midlands,<br>B11 1RS |       |       |       |       |

Dacă faceți clic pe No la afișarea mesajului "Record data in the Label List?", dar doriți să vă înregistrați, navigați la [Tools] - [Options] și bifați "Automatically Record Data Imported With Add-In.".

## Introducere

Anexă

#### Microsoft<sup>®</sup> Outlook<sup>®</sup>

1

ſØ

Cu funcția Add-In, puteți copia direct textul din Microsoft<sup>®</sup> Outlook<sup>®</sup> într-un format de etichetă. Elementele pe care le puteți importa sunt: Contacte, Elemente calendar, Elemente sterse, Schițe, Inbox, Jurnal, Note (textul din fereastra de dialog [Note] nu este disponibil), Outbox, Elemente trimise și ferestrele Activităti.

#### Crearea etichetelor utilizând datele din Contacte în Microsoft<sup>®</sup> Outlook<sup>®</sup>

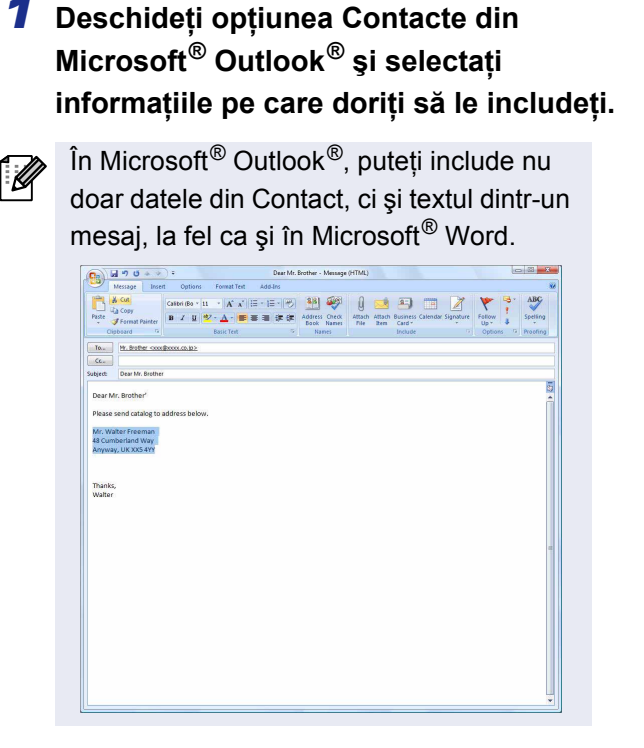

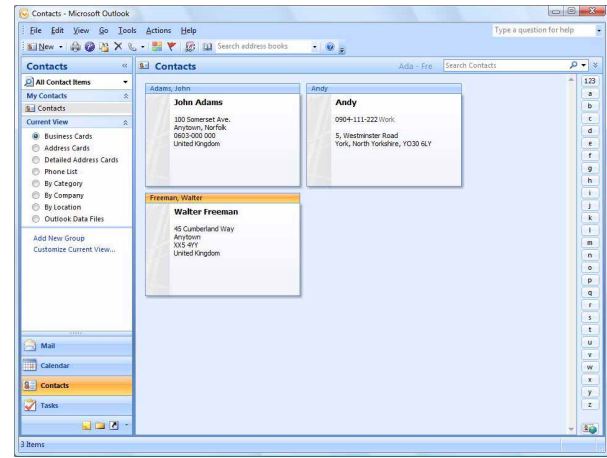

**2** Pe panglica/bara de instrumente standard Microsoft<sup>®</sup> Outlook<sup>®</sup>, faceți clic pe 🙆.

Pentru detalii referitoare la adăugarea automată a unui text în Label List, consultați "Adăugarea unui text din Microsoft<sup>®</sup> Outlook<sup>®</sup> în Label List" de la pagina 17.

#### **3** În [Label Layout], efectuați reglajele necesare pentru rândul nou în celule și faceti clic pe <u>Edit/Print</u>.

[Label Layout] vă permite să modificați modul în care este afişat/imprimat textul dvs. Când selectați un element enumerat în caseta [Fields] și faceți clic pe este adăugat un nou câmp în caseta [Label Layout].

Puteți introduce spații, un rând nou, virgule și caractere pentru fiecare celulă și puteți să le imprimați pe o etichetă. De asemenea, puteți șterge câmpuri din acest ecran selectând câmpul și apăsând tasta Delete de pe tastatură.

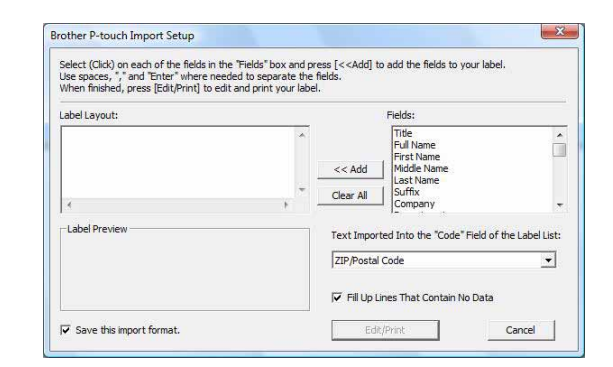

• Pentru detalii referitoare la adăugarea automată a unui text în Label List, consultați "Adăugarea unui text din Microsoft<sup>®</sup> Outlook<sup>®</sup> în Label List" de la pagina 17.

 Dacă doriți să includeți datele în câmpul Code din Label List, selectați [Text Imported Into the "Code" Field of the Label List] în fereastra de dialog [Brother P-touch Import Setup].

#### Adăugarea unui text din Microsoft<sup>®</sup> Outlook<sup>®</sup> în Label List

La prima utilizare, se afişează mesajul "Record data in the Label List?". Dacă faceți clic pe Yes, noile înregistrări se creează automat în Label List, iar textul este adăugat la fiecare dintre câmpurile indicate mai jos pentru următoarea dată când veți înregistra un text. De fiecare dată când adăugați informații noi în lista dvs. de etichete, ea înregistrează și următoarele informații ca referință.

| Textul                                                                                       | Câmpul adăugat |
|----------------------------------------------------------------------------------------------|----------------|
| Data creării                                                                                 | Câmpul Date    |
| Primul rând al textului care este specificat în Label Layout                                 | Câmpul Title   |
| Toate rândurile inclusiv primul rând al textului specificat în Label Layout                  | Câmpul Body    |
| Conținutul celulei specificate în [Text Imported Into the<br>"Code" Field of the Label List] | Câmpul Code    |

|    | Date      | Title          | Body                                                                                                    | Code | Memo1 | Memo2 | Memo3 | Memo4 | Memo5 | Memo6 |
|----|-----------|----------------|----------------------------------------------------------------------------------------------------|------|-------|-------|-------|-------|-------|-------|
| 1) | 7/19/2007 | Walter Freeman | Mr. Walter Freeman<br>45 Cumberland Way                                                                                        |      |       |       |       |       |       |       |
| 2  | 7/19/2007 | John Adams     | Anytown, Norfolk 100 Somerset Ave, 100 Somerset Ave.<br>Anytown, Norfolk<br>0603-000 000<br>United KingdomJohn AdamsJohn Adams |      |       |       |       |       |       |       |
| 3  | 7/19/2007 | Andy           | York, North Yorkshire5, Westminster Road5, Westminster Road<br>York, North Yorkshire, YO30 6LYAndyAndy                         |      |       |       |       |       |       |       |

Dacă faceți clic pe No la afișarea mesajului "Record data in the Label List?", dar doriți să vă înregistrați, navigați la [Tools] - [Options] și bifați "Automatically Record Data Imported With Add-In.".

## Utilizarea P-touch Transfer Manager (numai pentru modelele QL-650TD/580N/1050/ 1060N/720NW) (numai pentru Windows<sup>®</sup>)

P-touch Transfer Manager: această aplicație poate transfera datele cu şabloane de etichete către unitatea principală a imprimantei și poate efectua copii de rezervă ale datelor transferate către unitatea principală a imprimantei.

Funcția de transfer este necesară pentru utilizarea P-touch Template. Pentru detalii referitoare la P-touch Template, pentru modelele QL-580N/1050/1060N, consultați manualul P-touch Template din directorul [Tools] de pe CD, pentru modelul QL-720NW, consultați manualul P-touch Template (numai în engleză) de pe următorul site web:

http://solutions.brother.com/

Selectați regiunea și țara dvs., produsul și opțiunea "Descărcări".

Pentru a transfera şabloanele prin rețea, trebuie să utilizați BRAdmin Professional. BRAdmin Professional se poate descărca de pe site-ul nostru web, la adresa http://solutions.brother.com (numai pentru modelele QL-580N/1060N/720NW).

### Lansarea aplicației P-touch Transfer Manager

Faceți clic pe butonul [Start], apoi selectați [All Programs (Programs)] (Toate programele (Programe)) - [Brother P-touch] - [P-touch Tools] - [P-touch Transfer Manager 2.1].

Se lansează P-touch Transfer Manager.

#### Fereastra de format

| 0-0<br>0-( | B All Contents - P-touch Transfer                                                                                                    | r Manager          | Printe          | r:<br>rinters | -0 |
|------------|----------------------------------------------------------------------------------------------------|--------------------|-----------------|---------------|----|
| 0          | Transfer         Backup           ■ Protoch library         ●           ● All Contents         ●           ● All Contents         ●           ● All Contents         ●           ● All Contents         ●           ● All Contents         ●           ● All Contents         ●           ● All Contents         ●           ● Black         ●           ● Dec (Brother XV-XXXX)         ●           ● Dec (Brother XV-XXXX)         ●           ● Dec (Brother XV-XXXX)         ●           ● Dec (Brother XV-XXXX)         ●           ● Dec (Brother XV-XXXX)         ● | Open Search        | h Display Style | Location      | -6 |
|            |                                                                                                    | tio contents are s | selected.       |               | -6 |

#### \rm Meniu

Comenzile sunt împărțite pe categorii în fiecare meniu (File, Edit, View, Tool și Help) după funcții.

#### Bară de instrumente

Oferă pictograme pentru comenzile utilizate frecvent. Faceți clic pe una dintre ele pentru a accesa comanda aferentă.

Selectarea modelului de imprimantă (doar pentru P-touch Transfer Manager) Selectați modelul de imprimantă la care doriți să trimiteți datele. Când selectați o imprimantă, sunt afişate în vizualizarea listei numai datele care pot fi trimise imprimantei selectate.

## Introducere

#### Afişează o listă a directoarelor. Când selectați un director, datele din directorul selectat sunt afişate în

secțiunea de vizualizare a listei, din partea dreaptă.

#### 😔 Vizualizarea listei

Afişează datele din directorul selectat.

O Previzualizare

Afişează o previzualizare a şablonului etichetei selectat din vizualizarea listei.

#### Explicațiile pictogramelor

Vizualizarea directoarelor

| Pictogramă | Denumirea butonului                                   | Funcție                                                                                                    |
|------------|-------------------------------------------------------|----------------------------------------------------------------------------------------------------|
| 1          | Transfer<br>(doar pentru P-touch<br>Transfer Manager) | Transferă șabloanele de etichete și alte date de pe PC-ul<br>dvs. către imprimantă (când cablul de interfață USB este<br>conectat).  |
| 1          | Backup<br>(doar pentru P-touch<br>Transfer Manager)   | Realizează copii de rezervă ale datelor pe care le-ați<br>transferat către imprimanta Brother utilizând P-touch<br>Transfer Manager. |
|            | Open                                                  | Editează datele selectate.                                                                                                    |
|            | Print<br>(doar pentru P-touch<br>Library)             | Imprimă şablonul de etichetă selectat folosind imprimanta.                                                                           |
|            | Search                                                | Caută datele gestionate cu P-touch Library.                                                                                          |
|            | Display Style                                         | Modifică formatul de afişare a fişierului.                                                                                           |

## Transferarea şabloanelor de etichete de pe calculator la imprimantă via USB

() Asigurați-vă că ați deconectat cablul de rețea când transferați şabloane via USB.

19

- Selectați imprimanta către care doriți să transferați datele.
- Înainte de transferul datelor, asigurați-vă că PC-ul şi imprimanta sunt conectate corect cu ajutorul unui cablu USB şi că imprimanta este pornită.

| Transfer Backap                                                                                                    | Open Sea       | ch Display 9 | yle                             | All Printers                                                                                                    | 9                                                                                                    |                                                                                                    |
|----------------------------------------------------------------------------------------------------|----------------|--------------|---------------------------------|----------------------------------------------------------------------------------------------------|----------------------------------------------------------------------------------------------------|----------------------------------------------------------------------------------------------------|
| Privan Die Marken<br>Markensen<br>7 Finn<br>Santo Brandu<br>Stanto Brandu<br>Tantele Mangur<br>1 Januer<br>2 Bankung<br>2 Bankung | No contests an | selected.    | yet<br>Date<br>11.710<br>11.710 | All Penters<br>Contrar UCs<br>20111 2021<br>2011 2021<br>2011 2020<br>2011 2020<br>2011 2011 | Collective<br>Collective<br>Collective | - legisptin fanny kenne kenne fan de fan<br>I og skylen fan yn de fan de fan de fan<br>I og skylen fan yn de fan de fan de fan<br>I og skylen fan yn de fan de fan<br>I og skylen fan yn de fan de fan de fan<br>I og skylen fan yn de fan de fan de fan de fan<br>I og skylen fan yn de fan de fan de fan de fan de fan de fan<br>I og skylen fan yn de fan de fan de |

Anexă

## 2 Faceți clic dreapta pe directorul [Configurations], apoi selectați [New] și creați un director nou.

Aici, ca exemplu, am creat directorul "Transfer".

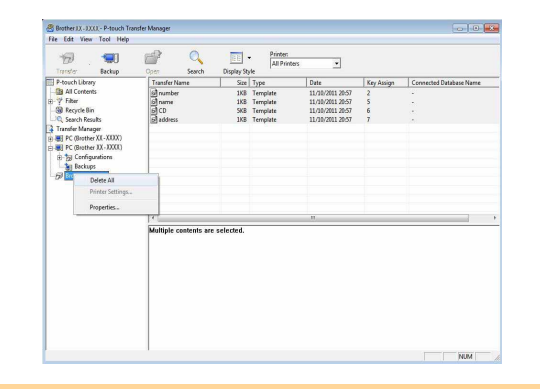

#### 3 Trageți datele de transfer în directorul pe care tocmai l-ați creat.

Trageți datele de transfer din All contents, Layouts sau un alt director de la Filter. La transferul unor seturi multiple de date, mutați toate datele de transfer în directorul creat.

#### 4 Numerele Key Assign sunt alocate în mod automat datelor transferate în directorul creat la pasul anterior.

Pentru a modifica un număr, faceți clic dreapta pe numele datelor din vizualizarea listei și apoi selectați numărul Key Assign.

- Key Assign este necesar pentru transferul altor date decât textele de mesaje.
- Dacă modificați numărul Key Assign utilizat pentru datele deja transferate către unitatea principală a imprimantei, acesta va fi suprascris. Puteți verifica numărul Key Assign utilizat pentru datele deja transferate către imprimantă printr-o copie de rezervă a datelor, aşa cum este indicat în secțiunea "Crearea de copii de rezervă pentru şabloanele de etichete" (pagina 22).
- Puteți face clic pe denumirea datelor pentru datele de transfer pentru a o modifica cu o denumire nouă. În funcție de modelul imprimantei dvs., pot exista restricții pentru numărul de caractere care pot fi utilizate pentru denumirea datelor.

20

via USB

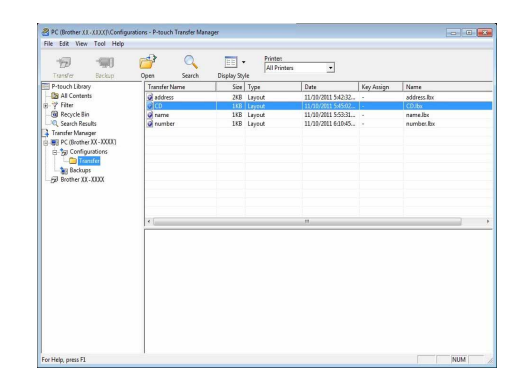

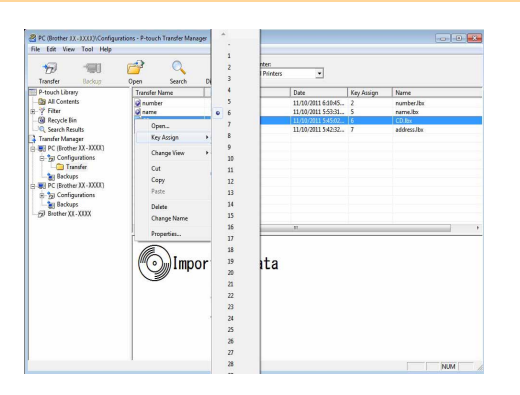

> Transferarea şabloanelor de etichete de pe calculator la imprimantă

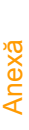

5 Selectați datele sau directorul pe care doriți să îl transferați, iar apoi faceți clic ре 🣆 .

Se afişează mesajul de confirmare a transferului.

| Transfer Beckup          | Open Search   | Display St | All Printers | •                  |            |             |
|--------------------------|---------------|------------|--------------|--------------------|------------|-------------|
| P-touch Library          | Transfer Name | Size       | Type         | Date               | Key Assign | Name        |
| - 2 All Contents         | address       | 2KB        | Layout       | 11/10/2011 5:42:32 | -          | address.lbx |
| B-7 hiter                | O[CO          | 188        | Leyest       | 11/11/2011 545:02  | 1          | CD.bx       |
| Search Results           | a number      | 180        | Layout       | 11/10/2011 61045   |            | name.oc     |
| Transfer Manager         | M HATTER      | 100        | capaca       | 10,10,101,010,000  |            | THE TRUE AN |
| B B PC (Brother XX-XXXX) |               |            |              |                    |            |             |
| E g Configurations       |               |            |              |                    |            |             |
| Backups                  |               |            |              |                    |            |             |
|                          |               |            |              |                    |            |             |
|                          |               |            |              |                    |            |             |
|                          |               |            |              |                    |            |             |
|                          |               |            |              |                    |            |             |
|                          |               |            |              |                    |            |             |
|                          | <             |            |              |                    |            |             |
|                          |               |            |              |                    |            |             |
|                          |               |            |              |                    |            |             |

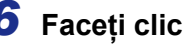

#### 6 Faceți clic pe [OK].

Datele din directorul selectat în vizualizarea directorului sunt transferate către imprimantă.

Dacă ați selectat date specifice din M vizualizarea listei, numai datele selectate sunt transferate către imprimantă.

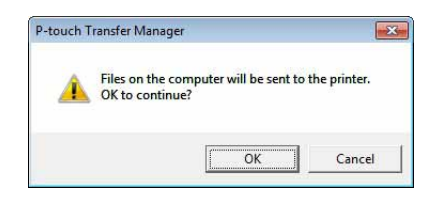

Introducere

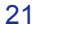

### Crearea de copii de rezervă pentru şabloanele de etichete

Această secțiune descrie modul în care puteți transfera şabloane de etichete și alte date de pe imprimantă către PC.

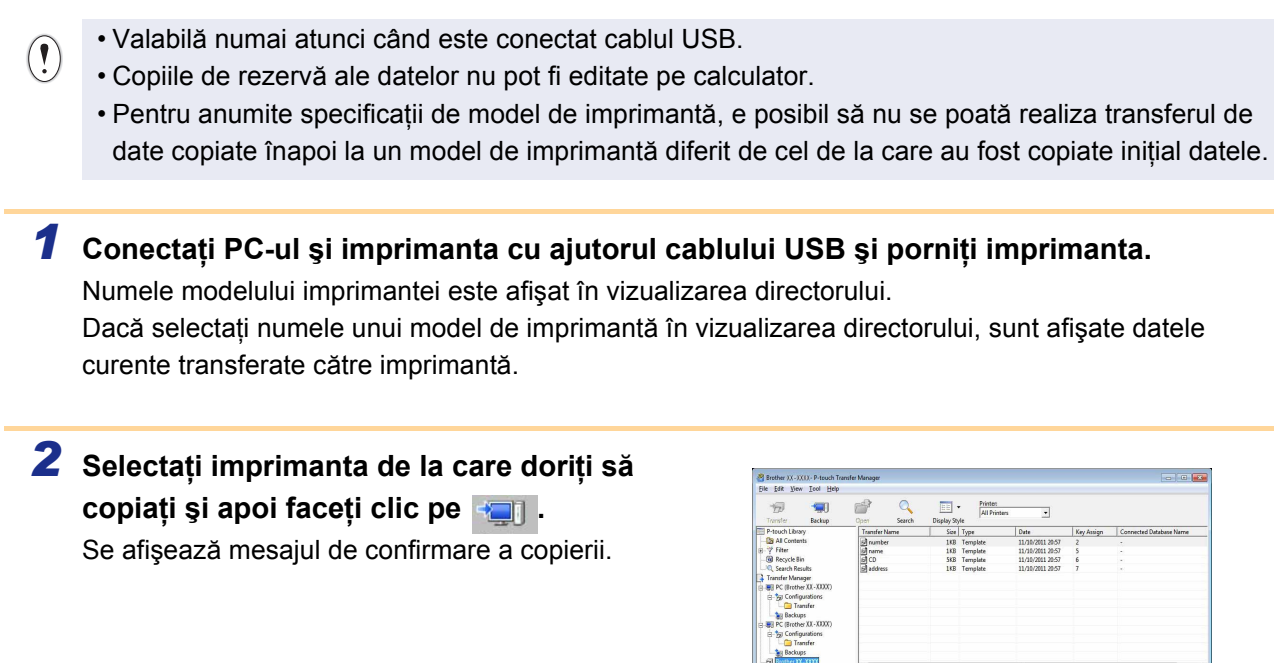

Introducere

#### **3** Faceți clic pe [OK].

În directorul imprimantei este creat un nou director având un nume ce conține data creării şi toate datele de pe imprimantă sunt transferate în directorul nou respectiv.

| touch |                                                                      |
|-------|----------------------------------------------------------------------|
|       | Printer data will be backed up onto the computer.<br>OK to continue? |
|       |                                                                      |

#### Ştergerea tuturor datelor de pe imprimantă

- Conectați PC-ul şi imprimanta cu ajutorul cablului USB şi porniți imprimanta. Numele modelului imprimantei este afişat în vizualizarea directorului.
- 2 Faceți clic dreapta pe imprimantă, iar apoi selectați [Delete All]. Se afişează mesajul de confirmare.

| s/or Backup                                                                                                    | Open Search   | Display St                      | /e                                           |                                                                                      | No. Balan                       |                         |
|----------------------------------------------------------------------------------------------------|---------------|---------------------------------|----------------------------------------------|--------------------------------------------------------------------------------------|---------------------------------|-------------------------|
| ILC ILDRAY<br>HAI Contents<br>Fiber<br>Recycle Bin<br>Search Results<br>order Manager<br>PC (Brother XI - XXIX)<br>FC (Brother XI - XXIX)<br>[g] Configurations<br>Mai Tockups | Transfer Name | 148<br>148<br>148<br>548<br>148 | Template<br>Template<br>Template<br>Template | Uate<br>11/10/2011 20:57<br>11/10/2011 20:57<br>11/10/2011 20:57<br>11/10/2011 20:57 | Skey Assign<br>2<br>5<br>6<br>7 | Connected Delabase Name |
| Delete All                                                                                                    | 1             |                                 |                                              |                                                                                      |                                 |                         |
| Printer Settings                                                                                                    |               |                                 |                                              |                                                                                      |                                 |                         |
| Properties                                                                                                    |               |                                 |                                              |                                                                                      |                                 |                         |
|                                                                                                    | 140           |                                 |                                              | π.                                                                                   |                                 |                         |
|                                                                                                    |               |                                 |                                              |                                                                                      |                                 |                         |

#### **3** Faceți clic pe [OK].

Toate datele din imprimantă sunt șterse.

| Â | All data will be deleted from the printer |
|---|-------------------------------------------|
|   | OK to continue:                           |

Anexă

Introducere

### Transferarea şabloanelor către imprimantă prin rețea (numai pentru modelele QL-580N/1060N/720NW)

Pentru a transfera şabloanele către imprimantă prin rețea, trebuie să utilizați BRAdmin Professional. BRAdmin Professional se poate descărca de pe site-ul nostru web, la adresa http://solutions.brother.com Numele imprimantei și imaginile din ecranele următoare pot fi diferite de cele ale imprimantei achiziționate de dvs. Ecranele pot varia în funcție de model.

1 Creați şablonul pe care doriți să îl transferați cu P-touch Editor 5.0, iar apoi selectați meniul [File] - [Transfer Template...] pentru înregistrare.

2 Faceți clic pe 🦐 pentru a salva şablonul înregistrat în format .blf.

#### **3** Lansați BRAdmin Professional.

Selectați imprimanta și opțiunea [Load Firmware] din meniul [Control].

Dacă există mai multe imprimante conectate, puteți găsi imprimanta dorită prin intermediul adresei IP a acesteia. Adresa IP se poate verifica imprimând informațiile de configurare a imprimantei.

Apăsați și mențineți apăsat butonul Cut cu alimentarea pornită pentru a imprima informațiile de configurare a imprimantei.

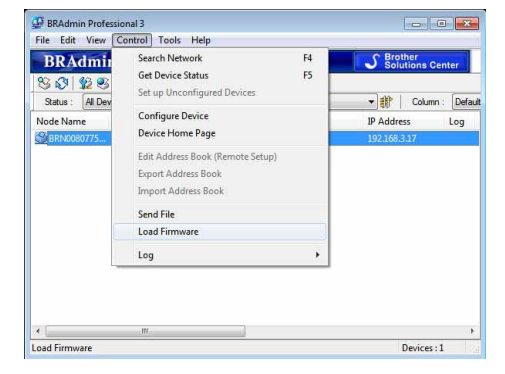

#### 4 Selectați funcția Load Firmware din BRAdmin Professional. Selectați [TFTP PUT] și faceți clic pe butonul [OK].

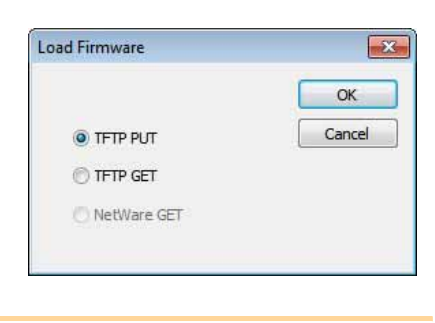

5 Selectați fişierul cu format .blf pe care l-ați salvat la pasul 2 şi încărcați-l pe imprimantă. Selectați fişierul .blf şi faceți clic pe butonul [OK].

| assword<br>pload File                       | Cance  |
|---------------------------------------------|--------|
| pload File                                  |        |
| pload File                                  |        |
|                                             |        |
|                                             | Browse |
| Node Name IP Address Model Name             |        |
| BRN00807750C 192.168.3.17 Brother XX - XXXX |        |

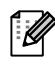

Parola implicită este "access".

23

## Utilizarea P-touch Library (numai pentru Windows<sup>®</sup>)

P-touch Library: această aplicație vă permite să gestionați şabloanele de etichete P-touch şi alte date pe PC. Puteți imprima o etichetă din P-touch Library utilizând aparatul.

#### Lansarea aplicației P-touch Library

Puteți lansa P-touch Library pentru a edita și imprima etichete.

Faceți clic pe butonul [Start], apoi selectați [All Programs (Programs)] (Toate programele (Programe)) - [Brother P-touch] - [P-touch Tools] - [P-touch Library 2.1]. Se lansează P-touch Library.

#### Deschiderea și editarea datelor

Selectați datele pe care doriți să le editați

și apoi faceți clic pe 🛛 📑

Se deschide aplicația asociată datelor și puteți edita datele.

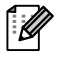

Aplicația care se lansează depinde de date. De exemplu, pentru un şablon P-touch, se lansează P-touch Editor.

#### Imprimarea etichetelor

Selectați şablonul de etichetă pe care doriți să o imprimați și apoi faceți clic

ре 🔂 .

Eticheta este apoi imprimată de către imprimanta conectată.

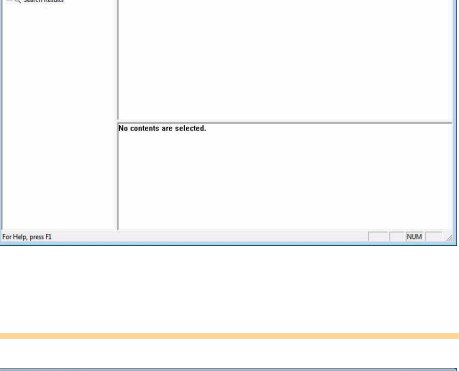

P

- 🗐

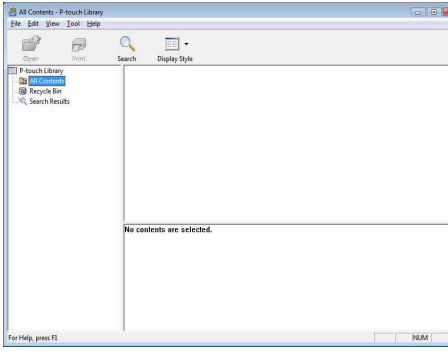

### Căutarea etichetelor

Puteți căuta şabloane de etichete înregistrate în P-touch Library.

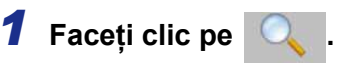

Se afişează fereastra de dialog [Search].

| P-touch Library<br>B All Contents<br>C Recycle Bin<br>C Search Results | Search<br>Multiple Param   | eters FAND COR                                                                |          | [83] |  |
|------------------------------------------------------------------------|----------------------------|-------------------------------------------------------------------------------|----------|------|--|
|                                                                        | □ Name                     | [                                                                             | CONTAINS | •    |  |
|                                                                        | ☐ Type<br>☐ Size<br>☐ Date | Layout (bit/boyneb)<br>From 0 KB<br>To 0 KB<br>From 6/15/2007<br>To 6/15/2007 | CONTADIS | •    |  |
|                                                                        |                            | Begin Search Gose                                                             |          |      |  |

## 2 Verificați elementele care trebuie utilizate ca și condiții de căutare și setați elementele de căutare.

Elementele de căutare care pot fi setate sunt următoarele:

| Setări              | Detalii                                                                                                    |
|---------------------|----------------------------------------------------------------------------------------------------|
| Multiple Parameters | Setați metoda de combinare a mai multor elemente de căutare. Dacă selectați AND,<br>sunt căutate fișierele care îndeplinesc toate condițiile. Dacă selectați OR, sunt<br>căutate fișierele care îndeplinesc oricare dintre condiții. |
| Name                | Introduceți denumirea datelor de căutat.                                                                                                    |
| Туре                | Selectați tipul de date de căutat.                                                                                                    |
| Size                | Setați mărimea datelor de căutat.                                                                                                    |
| Date                | Setați data și ora la care datele căutate au fost modificate ultima oară.                                                                                                    |

#### **3** Faceți clic pe [Begin Search].

Căutarea a început.

ſØ

Închideți fereastra [Search]. Rezultatele căutării pot fi verificate în Search Results din vizualizarea directorului.

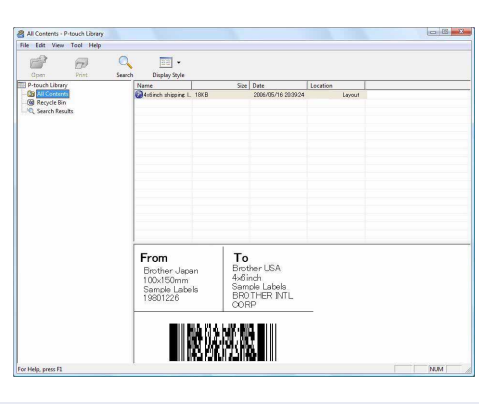

Puteți înregistra datele în P-touch Library trăgându-le prin drag and drop în directorul "All contents" sau în vizualizarea listei. Pentru a înregistra automat în P-touch Library şabloanele de etichete create cu P-touch Editor, utilizați următoarea metodă.

- 1. Din meniul P-touch Editor, selectați [Tools] [Options].
- 2. În fila [General] din fereastra de dialog [Options], faceți clic pe [Registration Settings].
- 3. Selectați momentul înregistrării şabloanelor de etichete create cu P-touch Editor și apoi faceți clic pe [OK].

## Transferarea şabloanelor de etichete cu P-touch Transfer Express (numai pentru modelul QL-720NW) (numai pentru Windows<sup>®</sup>)

Utilizând P-touch Transfer Express, puteți transfera ușor unul sau mai multe șabloane de etichete și o bază de date, pe o imprimantă QL-720NW printr-o conexiune locală USB. După crearea unui șablon de etichete de către un administrator, acesta poate fi distribuit prin P-touch Transfer Express către mai mulți utilizatori, iar apoi transferat local pe fiecare imprimantă QL-720NW.

P-touch Transfer Express (numai în engleză) se poate descărca de pe următorul site web: http://solutions.brother.com

Selectați regiunea și țara dvs., produsul și opțiunea "Descărcări".

## Utilizarea P-touch Editor Lite (numai pentru QL-700) (numai pentru Windows<sup>®</sup>)

Nu este necesară instalarea driver-ului sau a software-ului pentru P-touch Editor Lite. Cu P-touch Editor Lite, puteți crea rapid și ușor diferite formate simple de etichete. P-touch Editor Lite este compatibil numai când aparatul este conectat printr-un cablu USB.

După conectarea cablului USB, pe ecranul calculatorului apare o fereastră de dialog. Pentru Windows<sup>®</sup> XP/Windows Vista<sup>®</sup>, faceți clic pe 🌮 (P-touch Editor Lite). Pentru Windows<sup>®</sup> 7, faceți clic pe "Deschidere folder pentru vizualizarea fișierelor" și apoi faceți dublu clic pe 🌮 (ptlite10).

Se lansează P-touch Editor Lite.

\* Imprimanta trebuie setată pe modul P-touch Editor Lite. Pentru detalii, consultați Ghidul de instalare şi configurare rapidă.

#### Fereastra de format

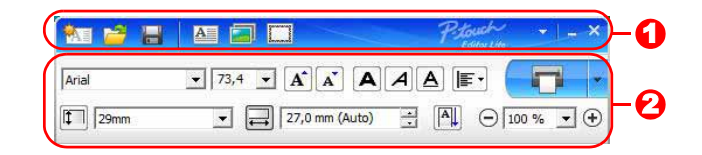

#### **1** Bara de instrumente pentru comenzi

| Pictogramă | Funcție                                                                                                    |
|------------|----------------------------------------------------------------------------------------------------|
| <b>*</b>   | Afişează ecranul nou pentru crearea<br>unei etichete noi.                                                                                                    |
| 2          | Deschide un fişier salvat cu P-touch<br>Editor Lite.                                                                                                    |
|            | Salvează datele în calculatorul dvs.<br>etc., dar nu în imprimantă.                                                                                                    |
| A          | Inserează o casetă text nouă (utilă la<br>crearea de etichete care conțin atât text<br>cu un singur rând, cât și text cu mai<br>multe rânduri).                                                                                                    |
|            | Inserează o imagine în eticheta dvs.<br>Din fişier: inserează o imagine stocată<br>în calculatorul dvs.<br>Captură ecran: inserează zona<br>selectată a ecranului calculatorului ca<br>și imagine.<br>Symbol: inserează unul dintre<br>simbolurile stocate în calculatorul dvs. |
| Samanan y  | Inserează un cadru.                                                                                                    |
| T          | Afişează meniul.<br>Meniul include toate funcțiile P-touch<br>Editor Lite.                                                                                                    |
| _          | Minimizează P-touch Editor Lite.                                                                                                    |
| ×          | Închide P-touch Editor Lite.                                                                                                    |

#### 🔁 Bara de proprietăți

| Pictogramă        | Funcție                                                                                                    |
|-------------------|----------------------------------------------------------------------------------------------------|
| Arial             | Faceți clic pe <u>→</u> pentru<br>a modifica fontul.                                                                                                    |
| 73,4 <b>• A A</b> | Faceți clic pe 		 pentru<br>a specifica dimensiunea<br>fontului.<br>Puteți regla dimensiunea<br>fontului în sus sau în jos<br>cu un nivel făcând clic pe<br>▲ sau ▲.    |
| AAA               | Specifică stilul fontului:<br>Aldin A Cursiv<br>Subliniat                                                                                                    |
|                   | Specifică alinierea textului<br>într-o casetă text.                                                                                                    |
| 29mm •            | Setează lățimea benzii.<br>Faceți clic pe 🗊 pentru<br>a detecta automat lățimea<br>benzii inserate.                                                                     |
| 27.0 mm (Auto)    | Setează lungimea benzii.<br>Faceți clic pe 📄 pentru<br>a regla automat lungimea<br>benzii pentru includerea<br>textului introdus.                                       |
| A                 | Setează/anulează direcția<br>etichetei la verticală.                                                                                                    |
| ☐ 100 % ▼ +       | Faceți clic pe <u>→</u> pentru a<br>seta factorul de zoom pentru<br>vizualizare etichetă.<br>De asemenea, puteți<br>modifica factorul de zoom<br>făcând clic pe — sau . |

| Pictogramă | Funcție                                                                                                    |
|------------|----------------------------------------------------------------------------------------------------|
|            | Faceți clic pe <b>r</b> pentru<br>a imprima normal sau pe <b>r</b><br>pentru a imprima cu opțiuni.<br><b>Tăiere automată</b> : fiecare<br>etichetă este tăiată automat<br>după imprimare.<br><b>Tăiați la final</b> : taie etichetele<br>după imprimarea ultimei<br>etichete.<br><b>Copii</b> : imprimă copii multiple<br>ale unei etichete. |

28 🕨

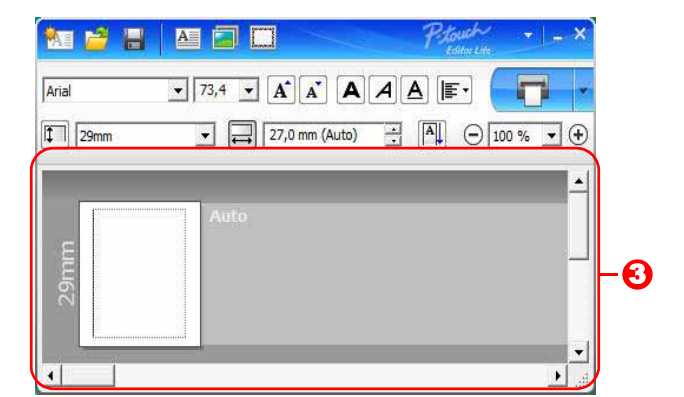

#### 8 Vizualizarea etichetei

| Afişaj | Funcție                                                                                                    |
|--------|----------------------------------------------------------------------------------------------------|
| Auto   | Această vizualizare a etichetei este afișată la pornirea software-ului. Lățimea benzii<br>setate curent este afișată în partea stângă a imaginii etichetei. Când se afișează<br>"Auto" în partea dreaptă, lungimea benzii este reglată automat la lungimea textului.                                                                        |
| Auto   | Puteți trage marginea etichetei pentru a modifica manual lungimea și lățimea<br>etichetei. Mișcați cursorul la marginea zonei etichetei. Când apare linia albastră,<br>trageți la lungimea sau lățimea dorită.                                                                                                    |
|        | Puteți regla dimensiunea ferestrei P-touch Editor Lite. Deplasați pur și simplu<br>cursorul peste o margine a ferestrei P-touch Editor Lite și trageți pentru a regla<br>dimensiunea atunci când cursorul se transformă în săgeată.                                                                                                    |
|        | Uneori sunt afişate linii de ghidare la deplasarea obiectelor. Acestea sunt afişate<br>când obiectul este aliniat la stânga, la dreapta, pe marginea de sus sau de jos în<br>zona imprimabilă sau în centru. În ilustrația din partea stângă, liniile de ghidare<br>indică faptul că obiectul este centrat la marginea superioară a benzii. |
|        | Casetele text, imaginile și cadrele inserate sunt tratate ca obiecte. Obiectele sunt înconjurate de ghidaje (indicate prin opt puncte albastre).                                                                                                    |
| Res    | Indică faptul că un obiect este selectat.                                                                                                    |
| Antes  | Cursorul se transformă în săgeată atunci când este deplasat deasupra unui ghidaj.<br>Puteți modifica dimensiunea obiectului prin tragere.                                                                                                    |
|        | Puteți deplasa obiectele prin tragere atunci când cursorul se transformă în cruce.<br>Pentru obiectele text, cursorul se transformă în cruce doar deasupra marginii<br>obiectului.                                                                                                    |

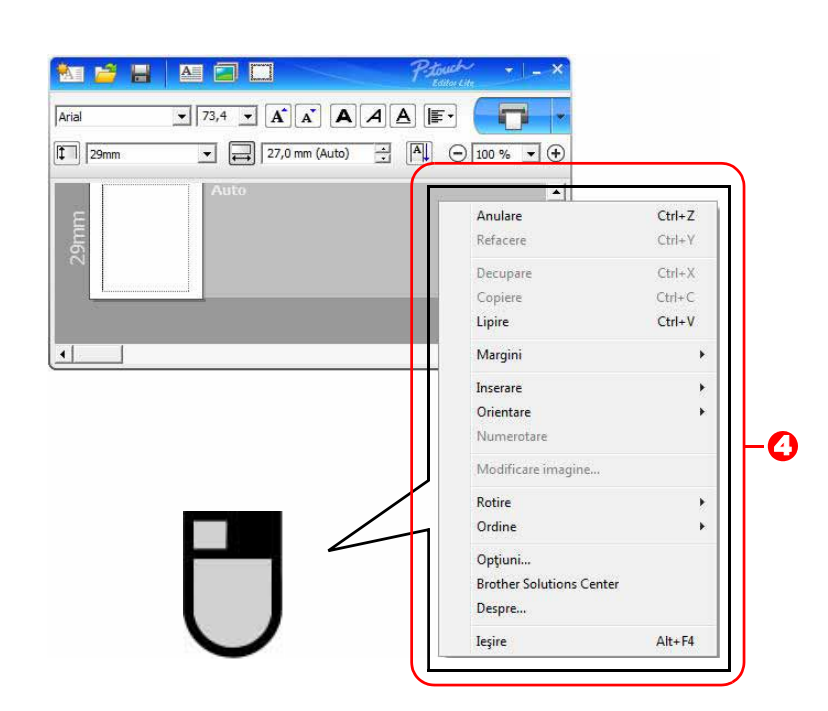

#### • Alte funcții (disponibile în meniul care se afișează făcând clic cu butonul drept al mouse-ului)

| Meniu                    | Procedați astfel                                                                                           |
|--------------------------|----------------------------------------------------------------------------------------------------|
| Anulare                  | Faceți clic pe Anulare pentru a anula ultima operațiune.                                                   |
| Refacere                 | Faceți clic pe <b>Refacere</b> pentru a reface o operațiune anulată.                                       |
| Decupare                 | Selectati zona textului (sau obiectul) pe care doriti să o tăiati sau să o copiati si selectati            |
| Copiere                  | <b>Decupare</b> sau <b>Copiere</b> . Faceti clic pe zona de destinatie si selectati <b>Lipire</b> .        |
| Lipire                   |                                                                                                    |
| Margini                  | Dezactivată întotdeauna pentru QL.                                                                         |
|                          | Faceți clic pe <b>Inserare</b> .                                                                           |
|                          | Selectați <b>Casetă text</b> pentru a insera text în etichetă.                                             |
| Inserare                 | Selectați <b>Din fișier</b> pentru a insera o imagine stocată în calculatorul dvs.                         |
|                          | Selectați <b>Captură ecran</b> pentru a insera zona selectată a ecranului calculatorului.                  |
|                          | Selectați opțiunea <b>Simbol</b> pentru a insera unul dintre simbolurile stocate în calculatorul dvs.      |
|                          | Selectați <b>Cadru</b> pentru a insera unul dintre cadrele stocate în P-touch Editor Lite.                 |
| Orientare                | Selectați obiectul text și faceți clic fie pe <b>Text orizontal</b> , fie pe <b>Text vertical</b> pentru a |
| onentare                 | modifica direcția textului.                                                                                |
|                          | Selectați numărul sau litera din textul dvs. și faceți clic pe Numerotare pentru a introduce               |
| Numerotare               | consecutiv numărul sau litera în fiecare etichetă. Faceți clic pe 🚽 din dreapta butonului                  |
| Numerolare               | Imprimare și faceți clic pe Opțiuni imprimare. Verificați fereastra Numerotare și introduceți              |
|                          | în câmpul Număr numărul de etichete de imprimat. Faceți clic pe butonul Imprimare.                         |
| Modificare imagine       | Selectați imaginea și faceți clic pe Modificare imagine pentru a înlocui imaginea curentă                  |
| Woulleare imagine        | cu o imagine diferită.                                                                                     |
| Rotire                   | Rotiți obiectele cu 0°, 90°, 180° sau 270°.                                                                |
|                          | Selectați unul dintre obiecte și faceți clic pe Ordine, apoi selectați Aducere în prim plan,               |
| Ordine                   | Trimitere în ultimul plan, Aducere în plan apropiat sau Trimitere în plan secundar                         |
|                          | pentru a seta ordinea fiecărui obiect din strat.                                                           |
|                          | Faceți clic pe <b>Opțiuni</b> .                                                                            |
|                          | Selectați <b>mm</b> sau <b>inchi</b> pentru a seta unitatea de măsură.                                     |
| Ontiuni                  | Selectați limba pentru P-touch Editor Lite. Reporniți aplicația pentru a aplica "Limba" nou                |
| Opțiani                  | selectată.                                                                                                 |
|                          | Selectați Afişare valoare nouă după imprimare sau Resetare la valorile inițiale după                       |
|                          | imprimare pentru a seta opțiunea de numerotare.                                                            |
| Brother Solutions Center | Faceți clic pe Brother Solutions Center pentru a naviga la pagina web pentru asistență                     |
|                          | și informații.                                                                                             |
| Despre                   | Faceți clic pe <b>Despre</b> pentru a afla informații despre versiunea P-touch Editor Lite.                |
| leşire                   | Faceți clic pe leșire pentru a ieși din P-touch Editor Lite.                                               |

## Introducere

Anexă

## Utilizarea P-touch Editor Lite LAN (numai pentru modelele QL-710W/720NW) (numai pentru Windows<sup>®</sup>)

Cu P-touch Editor Lite LAN, puteți crea rapid și ușor diferite formate simple de etichete. P-touch Editor Lite LAN este compatibil numai când aparatul este conectat la o rețea. Pentru informații referitoare la metoda de instalare, consultați Ghidul de instalare și configurare rapidă.

Copiind P-touch Editor Lite LAN (instalat de pe CD-ul inclus), pe un director partajat pe server, aplicația P-touch Editor Lite LAN de pe server poate fi accesată de către alți utilizatori de rețea pentru crearea și imprimarea etichetelor de pe imprimanta QL-710W/720NW conectată la rețea.

Cum se partajează P-touch Editor Lite LAN

- Copiați directorul care conține P-touch Editor Lite LAN din directorul partajat în rețea pe calculatorul dvs.
- Lansați P-touch Editor Lite LAN din directorul partajat în rețea.

#### Faceți dublu clic pe 🍘 în directorul PteLiteLAN.

Se lansează P-touch Editor Lite LAN. Fereastra de format

| 🔝 🚔 🗄 |                   | Pstorsch<br>Editor Lite LAN | <u></u>  |
|-------|-------------------|-----------------------------|----------|
| Arial | ▼ 24 ▼ <b>A</b> A | <b>a</b> / A ( <b>e</b> · ( | 0-0      |
| 29mm  | ▼ 🛃 12,7 mm (Aut  | o) <u>+</u> A 🖯 🗇 10        | 0% • + 3 |

#### Bara de instrumente pentru comenzi

| Pictogramă | Funcție                                                                                                    |
|------------|----------------------------------------------------------------------------------------------------|
| <b>*</b>   | Afişează ecranul nou pentru crearea<br>unei etichete noi.                                                                                                    |
| 1          | Deschide un fişier salvat cu P-touch<br>Editor Lite LAN.                                                                                                    |
|            | Salvează datele în calculatorul dvs.<br>etc., dar nu în imprimantă.                                                                                                    |
| A          | Inserează o casetă text nouă (utilă la<br>crearea de etichete care conțin atât<br>text cu un singur rând, cât și text cu<br>mai multe rânduri).                                                                                                    |
|            | Inserează o imagine în eticheta dvs.<br>Din fișier: inserează o imagine stocată<br>în calculatorul dvs.<br>Captură ecran: inserează zona<br>selectată a ecranului calculatorului ca<br>și imagine.<br>Simbol: inserează unul dintre<br>simbolurile stocate în calculatorul dvs. |
|            | Inserează un cadru.                                                                                                    |
|            | Afişează meniul.<br>Meniul include toate funcțiile P-touch<br>Editor Lite LAN.                                                                                                    |
| _          | Minimizează P-touch Editor Lite LAN.                                                                                                    |
| ×          | lese din P-touch Editor Lite LAN.                                                                                                    |

#### \delta Bara de proprietăți

| Pictogramă      | Funcție                                                                                                    |
|-----------------|----------------------------------------------------------------------------------------------------|
| Arial           | Faceți clic pe 💽 pentru a modifica fontul.                                                                                                    |
| 24 <b>• A A</b> | Faceți clic pe  pentru a specifica dimensiunea fontului. Puteți regla dimensiunea fontului în sus sau în jos cu un nivel făcând clic pe  sau  . |
| AAA             | Specifică stilul fontului:<br>A Aldin A Cursiv<br>Subliniat                                                                                     |
|                 | Specifică alinierea textului<br>într-o casetă text.                                                                                             |
| 29mm            | Setează lățimea benzii.<br>Faceți clic pe 🗊 pentru<br>a detecta automat lățimea<br>benzii inserate.                                             |
| 12,7 mm (Auto)  | Setează lungimea benzii.<br>Faceți clic pe 🖃 pentru<br>a regla automat lungimea<br>benzii pentru includerea<br>textului introdus.               |
| A               | Setează/anulează direcția<br>etichetei la verticală.                                                                                            |
| ⊖ 100 % ▼ +     | Faceți clic pe                                                                                                    |

conectate.

ſØ

- Dacă în rețea sunt conectate mai multe imprimante QL, selectați imprimanta QL pe care doriți să imprimați. Se poate afişa o listă cu imprimantele QL conectate în rețea făcând clic pe apoi făcând clic pe [Configurare imprimantă...]. Puteți găsi imprimanta dorită în listă după adresa IP a acesteia.
- Adresa IP a imprimantelor QL se poate verifica imprimând informațiile de configurare a imprimantei. Apăsați și mențineți apăsat butonul Cut cu alimentarea pornită pentru a imprima informațiile de configurare a imprimantei.
- Vă recomandăm să setați locația imprimantei utilizând BRAdmin deoarece această aplicație permite vizualizarea imprimantei în listă.

Introducere

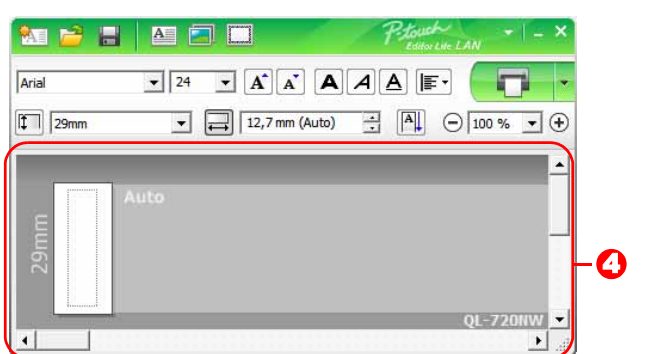

#### **4** Vizualizarea etichetei

| Afişaj                                                                                                    | Funcție                                                                                                    |
|----------------------------------------------------------------------------------------------------|----------------------------------------------------------------------------------------------------|
| A and a second second s | Această vizualizare a etichetei este afişată la pornirea software-ului. Lățimea benzii<br>setate curent este afişată în partea stângă a imaginii etichetei. Când se afişează<br>"Auto" în partea dreaptă, lungimea benzii este reglată automat la lungimea textului.                                                                        |
| And                                                                                                    | Puteți trage marginea etichetei pentru a modifica manual lungimea și lățimea<br>etichetei. Mișcați cursorul la marginea zonei etichetei. Când apare linia albastră,<br>trageți la lungimea sau lățimea dorită.                                                                                                    |
|                                                                                                    | Puteți regla dimensiunea ferestrei P-touch Editor Lite LAN. Deplasați pur și simplu cursorul peste o margine a ferestrei P-touch Editor Lite LAN și trageți pentru a regla dimensiunea atunci când cursorul se transformă în săgeată.                                                                                                    |
| Are                                                                                                    | Uneori sunt afişate linii de ghidare la deplasarea obiectelor. Acestea sunt afişate<br>când obiectul este aliniat la stânga, la dreapta, pe marginea de sus sau de jos în<br>zona imprimabilă sau în centru. În ilustrația din partea stângă, liniile de ghidare<br>indică faptul că obiectul este centrat la marginea superioară a benzii. |
|                                                                                                    | Casetele text, imaginile și cadrele inserate sunt tratate ca obiecte. Obiectele sunt înconjurate de ghidaje (indicate prin opt puncte albastre).                                                                                                    |
|                                                                                                    | Indică faptul că un obiect este selectat.                                                                                                    |
| Adm<br>Bag                                                                                                    | Cursorul se transformă în săgeată atunci când este deplasat deasupra unui ghidaj.<br>Puteți modifica dimensiunea obiectului prin tragere.                                                                                                    |
|                                                                                                    | Puteți deplasa obiectele prin tragere atunci când cursorul se transformă în cruce.<br>Pentru obiectele text, cursorul se transformă în cruce doar deasupra marginii<br>obiectului.                                                                                                    |

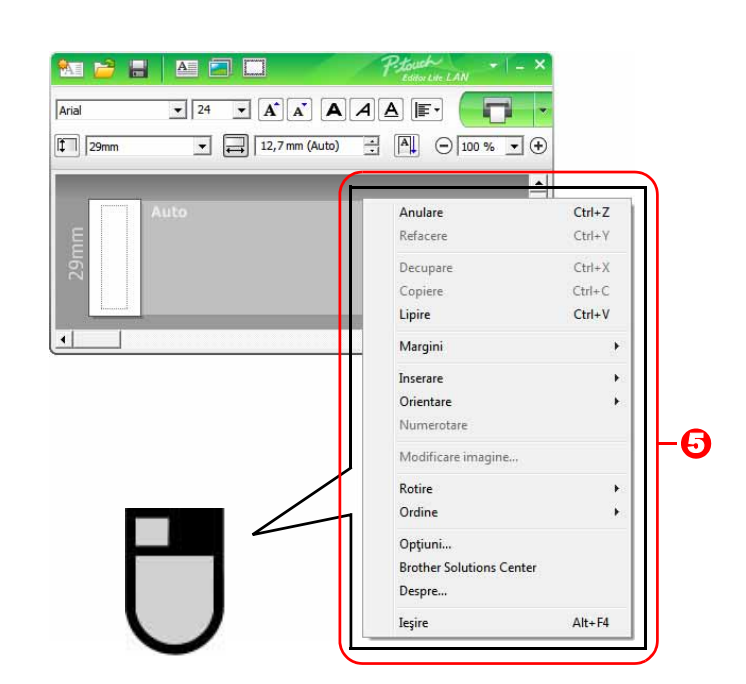

• Alte funcții (disponibile în meniul care se afișează făcând clic cu butonul drept al mouse-ului)

| Meniu                    | Procedați astfel                                                                                      |
|--------------------------|----------------------------------------------------------------------------------------------------|
| Anulare                  | Faceți clic pe Anulare pentru a anula ultima operațiune.                                              |
| Refacere                 | Faceți clic pe <b>Refacere</b> pentru a reface o operațiune anulată.                                  |
| Decupare                 | Selectati zona tevtului (sau obiectul) ne care doriti să o tăiati sau să o coniati si selectati       |
| Copiere                  | Decupare sau Coniere. Faceti clic ne zona de destinatie si selectati Linire                           |
| Lipire                   | Decupare sau oppiere. I aceși che pe zona de destinașie și selectași cipire.                          |
| Margini                  | Dezactivată întotdeauna pentru QL.                                                                    |
|                          | Faceți clic pe <b>Inserare</b> .                                                                      |
|                          | Selectați <b>Casetă text</b> pentru a insera text în etichetă.                                        |
| Inserare                 | Selectați <b>Din fișier</b> pentru a insera o imagine stocată în calculatorul dvs.                    |
|                          | Selectați Captură ecran pentru a insera zona selectată a ecranului calculatorului.                    |
|                          | Selectați opțiunea <b>Simbol</b> pentru a insera unul dintre simbolurile stocate în calculatorul dvs. |
|                          | Selectați <b>Cadru</b> pentru a insera unul dintre cadrele stocate în P-touch Editor Lite LAN.        |
| Orientare                | Selectați obiectul text și faceți clic fie pe Text orizontal, fie pe Text vertical pentru a           |
|                          | modifica direcția textului.                                                                           |
|                          | Selectați numărul sau litera din textul dvs. și faceți clic pe Numerotare pentru a                    |
|                          | introduce consecutiv numărul sau litera în fiecare etichetă. Faceți clic pe 🛽 din dreapta             |
| Numerotare               | butonului <b>Imprimare</b> și faceți clic pe <b>Opțiuni imprimare</b> . Verificați fereastra          |
|                          | Numerotare și introduceți în câmpul Număr numărul de etichete de imprimat. Faceți                     |
|                          | clic pe butonul Imprimare.                                                                            |
| Modificare imagine       | Selectați imaginea și faceți clic pe Modificare imagine pentru a înlocui imaginea                     |
|                          | curentă cu o imagine diferită.                                                                        |
| Rotire                   | Rotiți obiectele cu 0°, 90°, 180° sau 270°.                                                           |
|                          | Selectați unul dintre obiecte și faceți clic pe Ordine, apoi selectați Aducere în prim                |
| Ordine                   | plan, Trimitere în ultimul plan, Aducere în plan apropiat sau Trimitere în plan                       |
|                          | secundar pentru a seta ordinea fiecărui obiect din strat.                                             |
|                          | Faceți clic pe <b>Opțiuni</b> .                                                                       |
|                          | Selectați <b>mm</b> sau <b>inchi</b> pentru a seta unitatea de măsură.                                |
| Optiuni                  | Selectați limba pentru P-touch Editor Lite LAN. Reporniți aplicația pentru a aplica                   |
| - 1- 3 -                 | "Limba" nou selectată.                                                                                |
|                          | Selectați Afișare valoare nouă după imprimare sau Resetare la valorile inițiale                       |
|                          | după imprimare pentru a seta opțiunea de numerotare.                                                  |
| Brother Solutions Center | Faceți clic pe <b>Brother Solutions Center</b> pentru a naviga la pagina web pentru asistență         |
| _                        | și informații.                                                                                        |
| Despre                   | Faceți clic pe <b>Despre</b> pentru a afla informații despre versiunea P-touch Editor Lite LAN.       |
| leşire                   | Faceți clic pe <b>leșire</b> pentru a ieși din P-touch Editor Lite LAN.                               |

## **Utilizarea software-ului P-touch Update**

Utilizând P-touch Update Software, categoriile cu colecții de etichete pot fi descărcate pe PC-ul dvs. și imprimate utilizând P-touch Editor. Mai mult, pot fi efectuate upgrade-uri ale software-ului la ultima versiune folosind acest instrument.

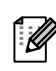

- Funcțiile disponibile diferă în funcție de modelul/sistemul dvs. de operare.
- Descărcarea unei colecții noi de etichete pe P-touch Editor
  - (numai pentru modelele QL-500/550/560/570/580N/650TD/700/710W/720NW)
- Actualizarea software-ului P-touch Editor (pentru toate modelele QL)
- Actualizarea firmware-ului imprimantelor QL (numai pentru modelele QL-710W/720NW) - Actualizarea P-touch Editor Lite (numai pentru QL-700) (numai pentru Windows®)
- Pentru a utiliza software-ul P-touch Update, trebuie să îl instalați de pe CD-ul furnizat sau să descărcati cea mai recentă versiune a acestuia de pe site-ul nostru web, de la adresa http://solutions.brother.com şi să îl instalați.
- Consultați secțiunea de instalare din manualul imprimat furnizat cu acest aparat pentru detalii referitoare la modalitatea de instalare a software-ului.
- Trebuie să fiți conectat la Internet pentru a putea lansa P-touch Update Software.
- Formatele Colecției de etichete nu pot fi editate.
- · Puteți constata că software-ul și conținutul acestui manual diferă.
- La instalarea software-ului P-touch Update, pentru facilitatea de utilizare, pe desktopul dvs. se instalează o pictogramă. Pentru a verifica formatele noi de Colecție de etichete, faceți clic pe pictogramă pentru a lansa software-ul.

Ecranele pot diferi în funcție de sistemul dvs. de operare. În paşii următori, veți vizualiza "XX-XXXX". Citiți "XX" ca fiind denumirea imprimantei dvs. Brother QL.

## Descărcarea unei categorii noi de Colecție de etichete în P-touch Editor/Actualizarea software-ului P-touch Editor

#### Faceți clic pe [P-touch Update Software] de pe desktop.

• Pentru utilizatorii Windows<sup>®</sup>, se poate utiliza și următoarea metodă pentru lansarea P-touch Update.

Faceți clic pe [Start] și apoi selectați [Toate programele] - [Brother P-touch] -[P-touch Update Software].

 Dacă la lansare se afişează un mesaj care notifică utilizatorul că software-ul de editare (P-touch Editor) este ultima versiune, faceți clic pe [Da] și apoi continuați cu pasul 3.

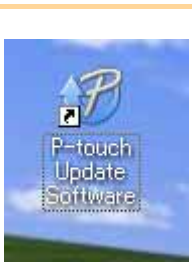

#### **2** Faceți clic pe pictograma [Actualizarea software-ului calculatorului].

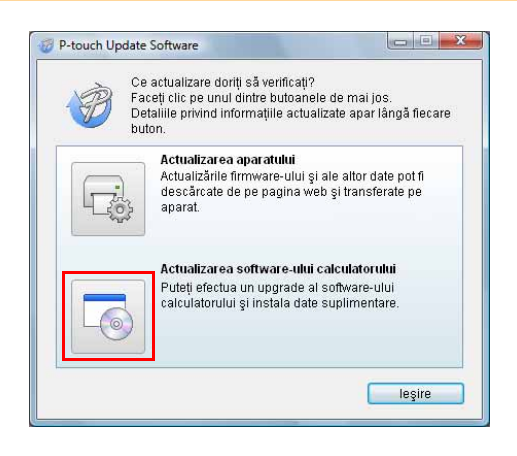

3 Selectați [Imprimantă] şi [Limbă], selectați caseta de lângă colecția de etichete care trebuie instalată sau de lângă software-ul de actualizat şi apoi faceți clic pe [Instalare].

Faceți clic pe "Faceți clic aici pentru detalii" în colțul din dreapta sus pentru a vizualiza o pagină web cu exemple specifice de designuri pentru colecțiile de etichete.

4 Colecția de etichete instalată va fi salvată în fila [Colecție de etichete] din P-touch Editor.

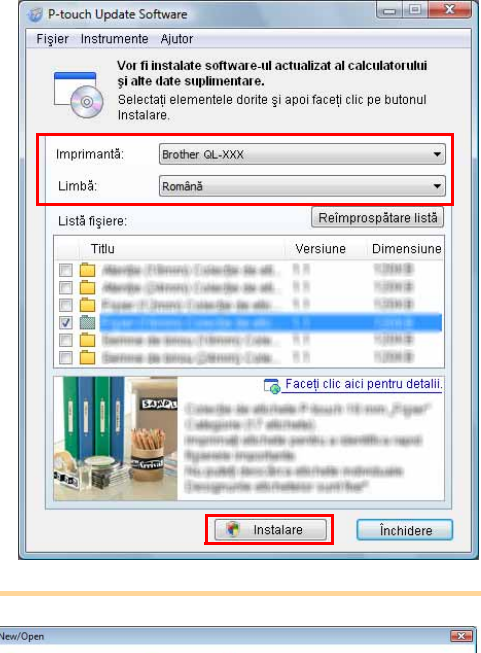

New/Open 

Solid Spece

Copen Copen File

Verw History

Collection Classics

New Solid Dy Use

Collection de exichants

New Solid Dy Use

Collection de exichants

New Solid Dy Use

Collection de exichants

New Solid Dy Use

Collection de exichants

New Solid Dy Use

Collection de exichants

New Solid Dy Use

Collection de exichants

New Solid Dy Use

Collection de exichants

New Solid Dy Use

Collection de exichants

New Solid Dy Use

Collection de exichants

New Solid Dy Use

Collection de exichants

New Solid Dy Use

Collection de exichants

New Solid Dy Use

Collection de exichants

New Solid Dy Use

Collection de exichants

New Solid Dy Use

Collection de exichants

New Solid Dy Use

Collection de exichants

New Solid Dy Use

Collection de exichants

New Solid Dy Use

Collection de exichants

New Solid Dy Use

Collection de exichants

New Solid Dy Use

Collection de exichants

New Solid Dy Use

Collection de exichants

New Solid Dy Use

Collection de exichants

New Solid Dy Use

Collection de exichants

New Solid Dy Use

Collection de exichants

New Solid Dy Use

Collection de exichants

New Solid Dy Use

Collection de exichants

New Solid Dy Use

Collection de exichants

New Solid Dy Use

Collection de exichants

New Solid Dy Use

Collection de exichants

New Solid Dy Use

Collection de exichants

New Solid Dy Use

Collection de exichants

New Solid Dy Use

Collection de exichants

New Solid Dy Use

Collection de exichants

New Solid Dy Use

Collection de exichants

New Solid Dy Use

Collection de exichants

New Solid Dy Use

Collection de exichants

New Solid Dy Use

Collection de exichants

New Solid Dy Use

Collection de exichants

New Solid Dy Use

Collection de exichants

New Solid Dy Use

Collection de exichants

New Solid Dy Use

Collection de exichants

New Solid Dy Use

Collection de exichants

New Solid Dy Use

Collection de exichants

New Solid Dy Use

Collection de exichants

New Solid Dy Use

Collection de exichants

New Solid Dy Use

Collection de exichants

New Solid Dy Use

Collection de ex

36

### Actualizarea software-ului P-touch Editor Lite (numai pentru Windows<sup>®</sup>)/firmware-ului imprimantei QL

#### Porniți aparatul şi conectați cablul USB.

Asigurati-vă că Editor Lite este oprit înainte de a conecta imprimanta Brother QL la calculatorul dvs. cu ajutorul cablului USB. Apăsați și mențineți apăsat butonul Editor Lite până când becul Editor Lite se stinge.

#### **2** Faceți clic pe [P-touch Update Software] de pe desktop.

Pentru utilizatorii Windows<sup>®</sup>, se poate utiliza și următoarea metodă pentru ſØ lansarea P-touch Update. Faceți clic pe [Start] și apoi selectați [Toate programele] - [Brother P-touch] -[P-touch Update Software].

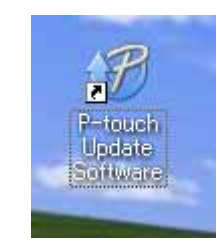

**3** Faceți clic pe pictograma [Actualizarea aparatului].

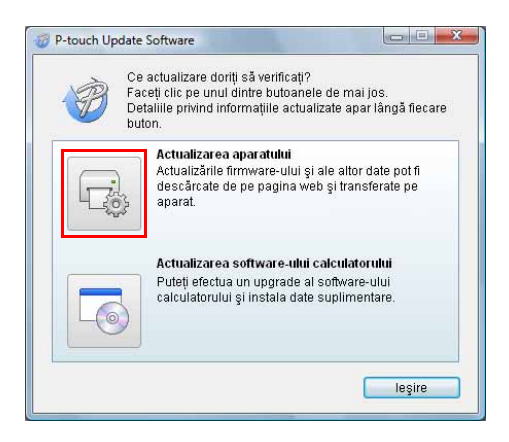

4 Selectați [Imprimantă], asigurați-vă că se afişează [Aparatul este conectat corect.] și apoi faceți clic pe [OK].

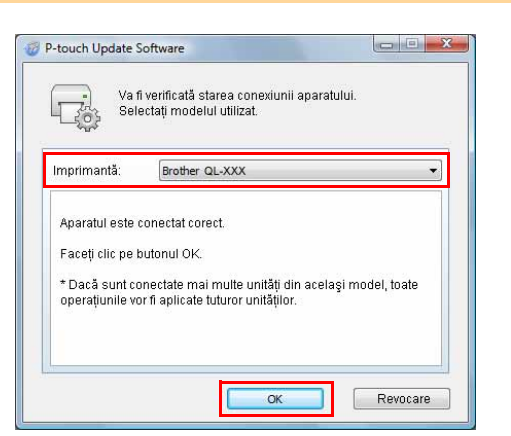

Crearea etichetelor

P-touch Update Software Fişier Instrumente Ajutor lângă software-ul P-touch Editor Lite sau Cel mai recent software compatibil și cele mai recente date vor fi transferate la aparat. Selectați elementele dorite și apoi faceți clic pe butonul Trancfor de lângă firmware-ul imprimantei QL de Transfer actualizat și apoi faceți clic pe [Transfer]. Brother QL-XXX Imprimantă: Limbă: Română -Listă fișiere: Reîmprospătare listă Titlu Versiune Dimensiune 10 Addressing (CARPORTS) Coloreding the odd V Ö 10004-0 🔚 Faceți clic aici pentru detalii Ander Weiterstein 118 mann. Waters C Transfer Închidere **6** Verificați conținutul care trebuie P-touch Update Software × actualizat și apoi faceți clic pe [Start] Faceți clic pe butonul "Start" pentru a începe transferul datelor la aparat. 1 \* Dacă sunt conectate mai multe unități din același model, toate operațiunile vor fi aplicate tuturor pentru a începe actualizarea. model, to unităților Vă recomandăm să utilizați adaptorul AC atunci când transferați date la aparat. Start Revocare 7 Ecranul din dreapta este afişat pe P-touch Update Software calculatorul dvs. în timpul actualizării Se transferă fișiere. 9 0 software-ului. Fisier (18mm) 90 % Nu opriți aparatul în timpul procesului de  $(\mathbf{I})$ actualizare. Revocare 8 Faceți clic pe [OK] pentru a finaliza X P-touch Update Software actualizarea. (1) Transferul s-a finalizat cu succes ОК

- - X

Introducere

Crearea etichetelor

Anexă

5 Selectați [Limba], selectați caseta de

**9** Afişajul revine la ecranul de introducere după finalizarea actualizării.

38

## Imprimarea etichetelor utilizând şabloanele P-touch (numai pentru modelele QL-580N/ 720NW/1050/1060N)

### Funcția P-touch Template

Cu un cititor de coduri de bare conectat la imprimantă, etichetele şi codurile de bare pot fi imprimate cu uşurință prin scanarea codurilor de bare.

 Imprimarea şabloanelor presetate (numai pentru modelele QL-580N/1050/1060N/ 720NW)

Dacă stocați în imprimantă formatele de etichete utilizate frecvent, acestea pot fi reimprimate prin simpla scanare a codului de bare pentru fiecare format de etichetă.

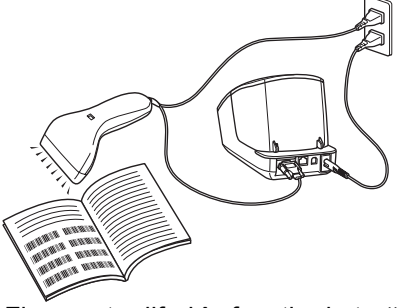

Fişa poate diferi în funcție de țară.

- Imprimarea codurilor de bare (numai pentru modelele QL-580N/1050/1060N/720NW)
   Scanați un cod de bare cu ajutorul cititorului de coduri de bare pentru a imprima o copie sau un design diferit de etichetă utilizând datele din codul de bare scanat. Acest procedeu se mai numeşte "reetichetare".
- Imprimarea etichetelor cu ajutorul bazei de date (numai pentru modelul QL-720NW) Puteți căuta o bază de date conectată la un format de etichetă din imprimantă după o cheie care reprezintă datele scanate, de pe scanerul de coduri de bare, iar datele din înregistrarea găsită vor fi introduse în formatul etichetei și apoi imprimate.

Pentru detalii cu privire la P-touch Template, pentru modelele QL-580N/1050/1060N, consultați manualul P-touch Template (numai în engleză) din directorul [Tools] de pe CD. Pentru modelul QL-720NW, consultați manualul P-touch Template (numai în engleză) de la următoarea adresă web: http://solutions.brother.com/ Selectați regiunea și țara dvs., produsul și opțiunea "Descărcări". Crearea etichetelor

Introducere

## Imprimarea etichetelor distribuite la mai multe imprimante (numai pentru modelele QL-710W/720NW) (numai pentru Windows<sup>®</sup>)

### Imprimarea distribuită

La imprimarea unui număr mare de etichete, imprimarea poate fi distribuită între mai multe imprimante. Dat fiind faptul că imprimarea este efectuată concomitent, timpul total pentru imprimare poate fi redus.

- Imprimarea poate fi distribuită la imprimantele conectate prin intermediul unei conexiuni USB sau de rețea.
- Numărul paginilor de imprimat este împărțit automat între imprimantele selectate. Dacă numărul de pagini specificat nu poate fi împărțit în mod egal între imprimante, acesta va fi împărțit în ordinea imprimantelor listate în fereastra de dialog atunci când se specifică setările de imprimare la pasul pasul 4.

Conexiune wireless

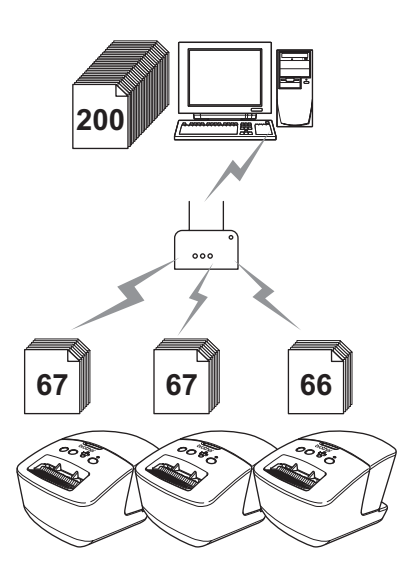

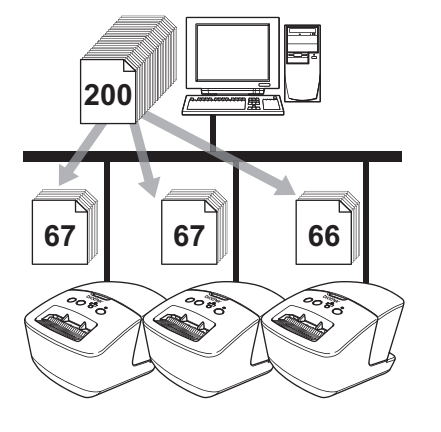

Conexiune cablată (numai pentru modelul QL-720NW)

**1** Din meniul "File" din software-ul P-touch Editor 5.0, faceți clic pe opțiunea "Print".

- 2 Faceți clic pe [Properties...].
- 3 Selectați fila "Advanced", bifați caseta "Distributed printing" şi faceți apoi clic pe [Settings].

| Image: Section 2016              Project and the interview income interview income interview interview income interview interview intervie                                                                                                    | н                      | altona                                               |                     |          |             |        |     |
|----------------------------------------------------------------------------------------------------|------------------------|------------------------------------------------------|---------------------|----------|-------------|--------|-----|
| Implementation         Implementation         Impleme                                                                                                    | ABC CON                | Forlggo and<br>Binary                                | lteat               |          |             |        |     |
| Engresol State Contenign Roger           Big State State St                                                                                                    |                        | <ul> <li>For text and graphics<br/>Differ</li> </ul> |                     |          |             |        |     |
| 20 0 +X<br>Bightness 0 Codese<br>Codese 0 C<br>Continuos Tage Formst<br>2 Distributed Envirog<br>3 Distributed Envirog<br>3 Distribute |                        | For general Error Diffusi                            | abels contain<br>on | ing imag | 200         |        |     |
| Contruou Tare Formet:                                                                                                    |                        |                                                      | -20                 |          | 0           |        | +20 |
| Continuous Tope Format: Settings                                                                                                    | B                      | ightness:                                            | 0                   |          | 9           |        |     |
| Continuous Tape Formet 🔗 Settings                                                                                                    | 0                      | spherit                                              | 0                   |          | ę           |        |     |
| V Distributed Enring                                                                                                    | Continuous Tape For    | nat                                                  |                     |          | <b>8</b> 5e | tings  |     |
|                                                                                                    | Z Distributed Printing | Ð                                                    |                     |          | in se       | tiener |     |
|                                                                                                    |                        |                                                      |                     | _        |             |        |     |
|                                                                                                    |                        |                                                      |                     |          |             |        |     |
|                                                                                                    |                        |                                                      |                     |          |             |        |     |
|                                                                                                    |                        |                                                      |                     |          |             |        |     |

Introducere

Crearea etichetelor

#### In fereastra de dialog [Distributed Printing Settings] selectați imprimantele care se vor utiliza pentru imprimarea distribuită.

1. Faceți clic pe [Detect Current Paper Information...].

- Informațiile curente ale imprimantei detectate se afişează sub "Current Width" şi "Paper Type".
- 3. Bifați caseta din dreptul "Printer Name" care se va utiliza pentru imprimarea distribuită.

Dacă există mai multe imprimante conectate, puteți găsi imprimanta dorită prin intermediul denumirii portului acesteia.

Denumirea xxxxxxxxx din BRNxxxxxxxx în cadrul denumirii portului indică adresa MAC/adresa Ethernet a imprimantei.

Adresa MAC/Ethernet se poate verifica imprimând informațiile de configurare a imprimantei. Apăsați și mențineți apăsat butonul Cut cu alimentarea pornită pentru a imprima informațiile de configurare a imprimantei.

**5** Specificați formatul etichetei care se va folosi pentru imprimare.

#### A. Dacă a fost selectată o singură imprimantă.

În fereastra de dialog de la pasul pasul 4, selectați imprimanta a cărei setare trebuie specificată și apoi, fie faceți dublu clic pe ea, fie faceți clic pe "Settings". Din lista derulantă "Set paper", selectați formatul etichetei.

| Informațiile care trebuie să se afișeze în fereastra de dialog de la pasul 4 pot fi introduse în case | eta |
|----------------------------------------------------------------------------------------------------|-----|
| de text "Notes".                                                                                      |     |

## B. Dacă au fost selectate mai multe imprimante.

În fereastra de dialog pasul 4, selectați imprimantele pentru care doriți să specificați setarea, iar apoi faceți clic pe acestea și apoi clic pe opțiunea "Settings". Din lista derulantă "Set paper", selectați formatul etichetei. Aceeași setare pentru formatul etichetei se aplică tuturor imprimantelor selectate.

| - Printer Settings<br>Current paper<br>Paper Type: |  |
|----------------------------------------------------|--|
| Current paper                                      |  |
| Paper Type:                                        |  |
|                                                    |  |
| Port Name:                                         |  |
| <u>N</u> otes:                                     |  |

Multiple Printer S

• Setările de sub "Printer Settings" și "Notes" nu sunt disponibile.

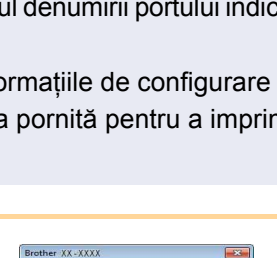

OK Cancel

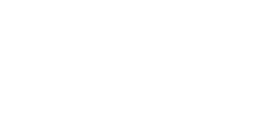

**6** Faceți clic pe [OK] pentru a închide fereastra de setare a formatului etichetei.

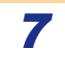

**7** Faceți clic pe [OK] pentru a închide fereastra "Distributed Printing Settings". Configurarea este finalizată.

8 Faceți clic pe [OK] pentru a lansa imprimarea distribuită.

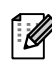

• Dacă formatul selectat al etichetei diferă față de cel afișat în dreptul "Current paper", 🕕 se afișează în dreptul setării de sub "Current paper". Încărcați imprimanta cu eticheta specificată la opțiunea "Set paper".

• Vă recomandăm să efectuați un test al conexiunii pentru mediul de operare.

## Cum să folosiți P-touch Editor pentru Macintosh

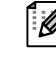

Această secțiune oferă o prezentare a P-touch Editor. Consultați P-touch Editor Help pentru detalii.

#### Lansarea P-touch Editor

P

#### Faceți dublu clic pe

de pe desktop.

Se lansează P-touch Editor.

#### Fereastra de format

#### Mod Standard

Acest mod asigură crearea simplă a etichetelor cu texte și imagini. Fereastra de format este compusă din următoarele secțiuni:

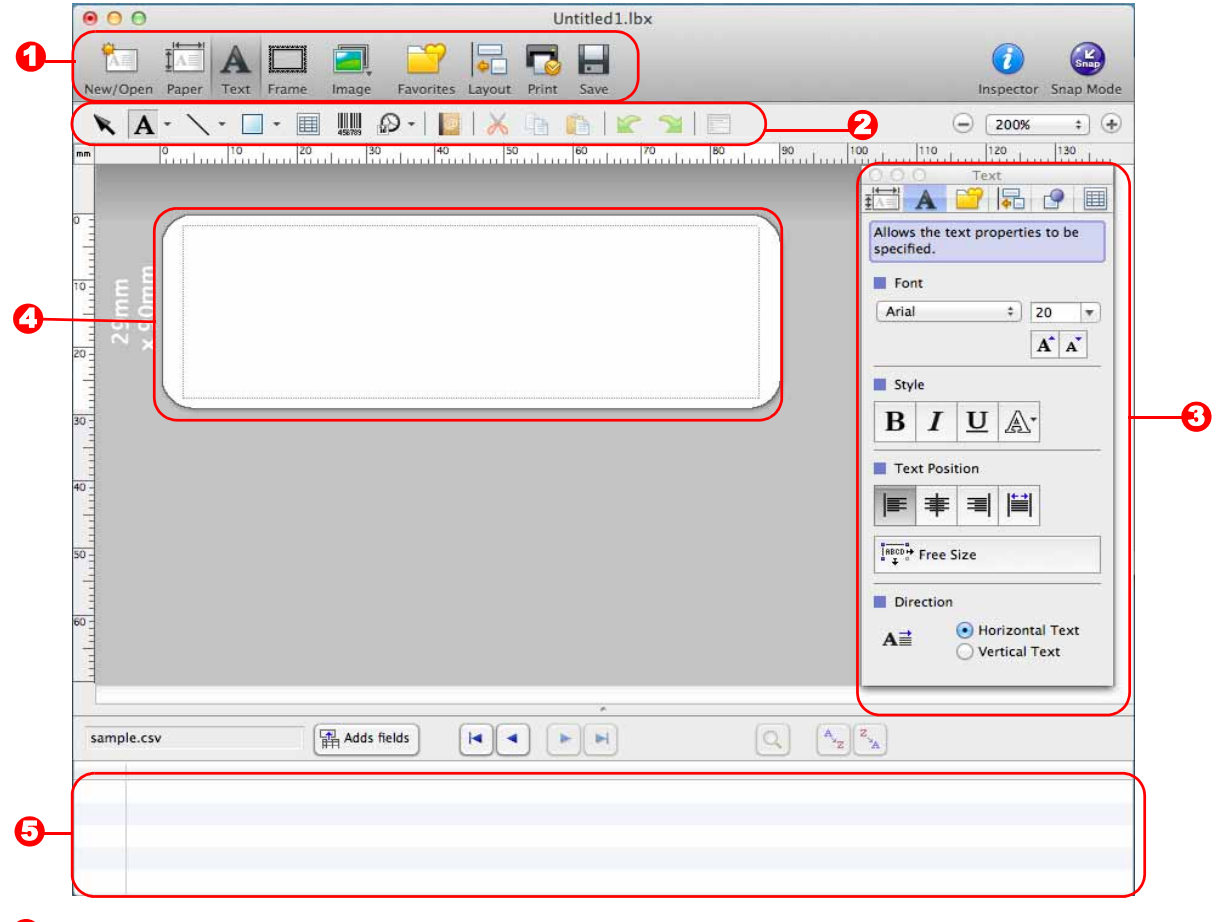

#### 🖸 Bara de comenzi

Oferă comenzi precum New/Open, Paper, Text, Frame, Image etc.

Bara de instrumente de desenare/editare Furnizează instrumentele pentru selectarea unui obiect, introducerea textului, desenarea graficelor etc.

#### Inspector

Vă permite să inserați și să formatați cu ușurință texte, imagini etc.

#### Fereastra de format Utilizată pentru afişarea şi editarea obiectelor.

Fereastra bazei de date Afişează o bază de date.

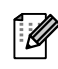

Meniul [View] vă permite să afişați/să ascundeți barele de instrumente şi ferestrele.
Consultați P-touch Editor Help pentru detalii.

#### Mod Snap

Cu acest mod, puteți realiza o captură de ecran, imprima captura ca imagine și salva captura pentru o utilizare ulterioară. Pentru a lansa modul Snap, urmați pașii de mai jos.

#### Când faceți clic pe [Snap Mode], se afişează fereastra de dialog [Description of Snap mode]. Faceți clic pe \_\_\_\_\_.

Dacă bifați caseta [Do Not Display This Dialog Again], puteți intra direct în modul Snap de data următoare când deschideți acest mod.

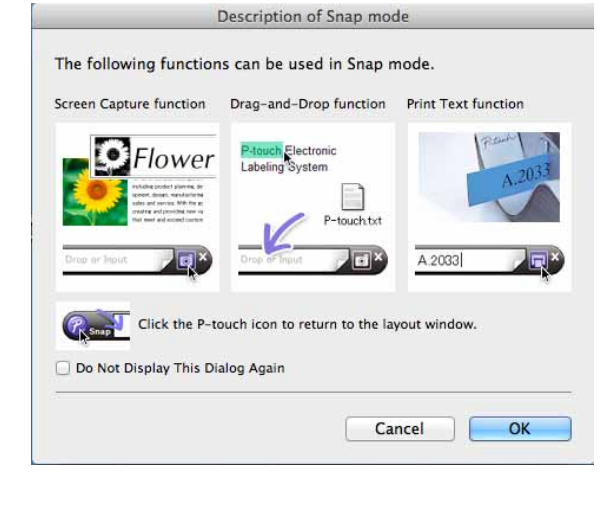

#### **2** Se afişează modul Snap.

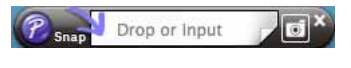

Consultați P-touch Editor Help pentru detalii.

### Pornirea P-touch Editor Help

Această secțiune explică modalitatea de lansare a P-touch Editor Help pentru Mac. Ecranele pot diferi în funcție de sistemul dvs. de operare.

#### Din fereastra de dialog New/Open

Când porniți P-touch Editor 5.0 și se afișează fereastra de dialog [New/Open], faceți clic pe <u>Help-How To</u>.

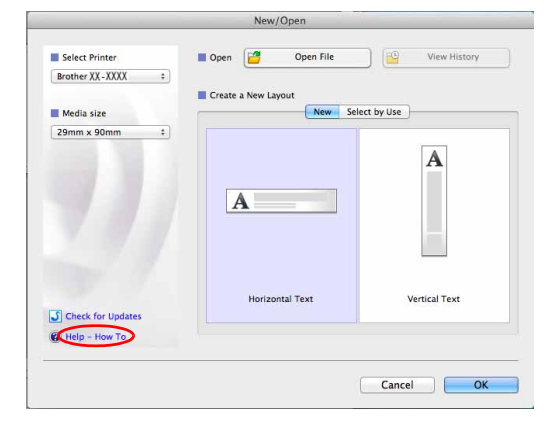

## Introducere

#### Din P-touch Editor

Faceți clic pe meniul Help și selectați P-touch Editor Help.

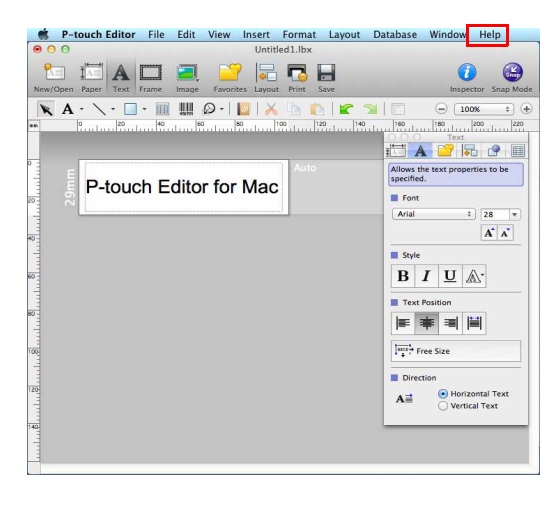

#### Porniți din modul Snap

Faceți clic pe mouse și pe tasta Control și selectați opțiunea P-touch Editor Help.

| Sn | Screen Capture           |
|----|--------------------------|
|    | Return to Edit Layout    |
| -  | Snap Mode Description    |
| <  | P-touch Editor Help      |
|    | How To                   |
|    | About P-touch Editor 5.0 |
|    | Quit P-touch Editor      |

## Anexă

## Imprimarea directă din alte aplicații

Puteți utiliza acest aparat pentru a imprima direct din majoritatea aplicațiilor Windows<sup>®</sup>, instalând driverul de imprimantă.

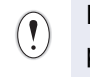

Pentru că dimensiunea hârtiei pentru acest aparat este diferită de alte imprimante obișnuite, este posibil să nu puteți imprima nici după instalarea driverului și a software-ului aplicației, decât dacă software-ul permite setarea dimensiunii corecte a etichetei.

## Setarea driverului de imprimantă

În următorii pași, veți vizualiza QL-XXX. Citiți "XXX" ca fiind numele imprimantei dvs. Numele imprimantei din ecranele următoare poate fi diferit de numele imprimantei dvs.

Ecranele pot varia în funcție de modelul imprimantei sau de sistemul dvs. de operare.

- Pentru Windows Vista<sup>®</sup>/Windows<sup>®</sup> 7
   Din [Control Panel] (Panoul de control), navigați la [Hardware and Sound] (Hardware şi sunete) şi deschideți [Printers (Windows Vista<sup>®</sup>)/Devices and Printers (Windows<sup>®</sup> 7)] (Imprimante (Windows Vista<sup>®</sup>)/Dispozitive şi imprimante (Windows <sup>®</sup> 7)).
  - Pentru Windows<sup>®</sup> XP
     Din [Control Panel] (Panoul de control), navigați la [Printers and Faxes] (Imprimante şi faxuri).

Pentru detalii, consultați asistentul de ajutor din Windows<sup>®</sup>.

2 Selectați "Brother QL-XXX", faceți clic dreapta şi selectați [Select printing preferences] (Selectare preferințe imprimare).

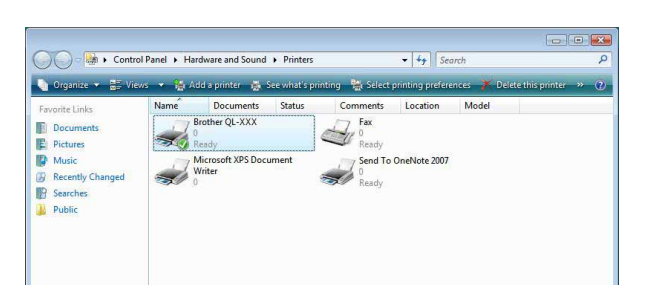

Se afişează fereastra de dialog [Brother QL-XXX printing preferences].

#### **3** Selectați fiecare element și faceți clic pe [OK].

#### • Fila [Basic]

Puteți seta dimensiunea hârtiei, numărul de copii, calitatea și opțiunea de tăiere.

| Paper Size:   | 29mm x 90mm                                    |
|---------------|------------------------------------------------|
| Width:        | 29.0 mm                                        |
| Length:       | 89.8 <b>*</b> mm                               |
| <u>F</u> eed: | 3.0 🔹 mm                                       |
| Orientation:  | Portrait <ul> <li>Portrait</li> </ul>          |
| Copies:       |                                                |
| Quality       | Circa ariability to ariab an and 200 u 200 dei |
| gaany.        | Take buowy to burn sheed 200 x 200 dbi         |
| Option:       | Cut Every                                      |
|               | 1 abels                                        |
|               | Cur at end                                     |
|               | Trim tape after data                           |
|               |                                                |
|               | Default                                        |

• Fila [Advanced]

Puteți seta opțiunile grafice ("Halftone", "Brightness" și "Contrast") și "Continuous Tape Format".

Puteți modifica formatul etichetei sau crea un format de etichetă nou din fereastra de dialog [Continuous Tape Format] care apare când faceți clic pe [Settings...].

| Basic          | Advanced                | Other                                                                                        |                                        |              |          |               |        |     |
|----------------|-------------------------|----------------------------------------------------------------------------------------------|----------------------------------------|--------------|----------|---------------|--------|-----|
| Graph          |                         | Halftone<br>For logo and<br>Binary<br>For text and<br>Dither<br>For general<br>Error Diffusi | d text<br>I graphic<br>labels c<br>ion | :s<br>ontair | ning ima | ges           |        |     |
|                |                         |                                                                                              | 8                                      | 20           |          | 0             |        | +20 |
| 85             | 0 11                    | Brightness:                                                                                  | 0                                      |              |          | -1-           |        |     |
| 165            | - All and               | Co <u>n</u> trast:                                                                           | 0                                      | ,            |          | -7-           |        |     |
| <u>C</u> ontir | nuous Tape f            | Format:                                                                                      |                                        |              |          | Sett          | ngs    |     |
| D              | istributed <u>P</u> rir | nting:                                                                                       |                                        |              |          | S <u>e</u> tt | ngs    |     |
|                |                         |                                                                                              |                                        |              |          |               |        |     |
|                |                         |                                                                                              |                                        |              |          | D             | efault |     |

Puteți seta denumirea ("Name") și dimensiunea ("Width", "Length" și "Feed") formatului și să faceți clic pe [Default].

| Available Formats: | Width:<br>Length:<br>Feed: |
|--------------------|----------------------------|
|                    | <u>N</u> ew                |
|                    | <u>E</u> dit               |
|                    | Dejete                     |
|                    | Import Format List         |
|                    | Export Format List         |
| Default            | Egit                       |

 Fila [Other]
 Puteți modifica unitatea de măsură ("mm" sau "inch").

| Basic Advanced Other    |             |      |
|-------------------------|-------------|------|
| Unit:                   | o mu        |      |
|                         | inch 💿      |      |
| Arrange the Font Stroke |             |      |
|                         |             |      |
|                         |             |      |
|                         |             |      |
|                         |             |      |
|                         |             |      |
|                         |             |      |
|                         |             |      |
|                         |             |      |
|                         |             |      |
|                         |             |      |
|                         |             |      |
|                         |             |      |
|                         | Defa        | ult  |
| ОК С.                   | ancel Apply | Help |

**4** Închideți fereastra [Printers].

### Imprimarea din alte aplicații

Vom folosi Microsoft<sup>®</sup> Word ca exemplu.

În următorii pași, veți vizualiza QL-XXX. Citiți "XXX" ca fiind numele imprimantei dvs. Denumirea imprimantelor din ecranele următoare poate fi diferită de cea a imprimantei achizitionată de dvs. Ecranele pot varia în funcție de model.

| 1 | Faceți clic pe 📵 și 🖕.<br>Se afișează fereastra de dialog [Print] (Imprimare).                                                                                                    |                                                                                                    |
|---|----------------------------------------------------------------------------------------------------|----------------------------------------------------------------------------------------------------|
| 2 | Selectați "Brother QL-XXX".<br>Puteți modifica setările driverului de imprimantă<br>din fereastra de dialog [Properties] (Proprietăți)<br>care se afişează făcând clic pe rectera. | Print       Print         Printer       Name:       Brother QL-XXX         Status:       Idle         Type:       Brother QL-XXX       Find Printer         Where:       LPT1:       Print to file         Comment:       Pages range       Copies         Page:       Type page numbers and/or page       Copies         Type page:       Type page numbers and/or page       Copies         Type page numbers and/or page       Copies       Image: Selecton         Print to file downent or the sactor. For example, type 1, 3, 5-12       Image: Selecton       Image: Selecton         Print what:       Document       Image: Selecton       Zoom       Print what:       Document         Print:       All pages in range       Image: Selecton       Image: Selecton       Image: Selecton       Image: Selecton         Uptons       OK       Cancel       Com       Com       Com |

**3** Faceți clic pe 📰 pentru a închide fereastra de dialog [Print] (Imprimare).

4 Când faceți clic pe [Page Layout], se afişează banda. Apoi, faceți clic pe marcajul din partea dreaptă a Page Setup.

Se afişează fereastra de dialog [Page Setup].

5 Faceți clic pe fila [Paper] și selectați dimensiunea hârtiei pe care doriți să o imprimați.

De asemenea, puteți selecta formatul de etichetă pe care l-ati adăugat în → Pagina 46. În plus, puteți seta marginile paginii în fila [Margins].

| margins    | Paper     | Layout  |     |                       |
|------------|-----------|---------|-----|-----------------------|
| Paper_size | :         |         |     |                       |
| 62mm       |           |         | •   | 1                     |
| Width:     | 6,2 cm    |         | *   |                       |
| Height:    | 8,98 cm   |         | A V |                       |
| aper sou   | rce       |         |     |                       |
| Eirst pag  | je:       |         |     | Other pages:          |
| Default    | tray (Non | mal)    | ^   | Default tray (Normal) |
| 1          |           |         |     |                       |
| Preview    |           | -       | *   | Ŧ                     |
| Preview -  | Whole d   | ocument | -   | Print Options         |
| Preview    | Whole d   | ocument | •   | Print Options         |

#### 6 Faceți clic pe 🔤 pentru a reveni la documentul dvs. Dimensiunea ferestrei Microsoft<sup>®</sup> Word se reglează la dimensiunea hârtiei pe care tocmai ati ales-o. Editați documentul dacă este necesar.

#### 🕇 Faceți clic pe 📵 și 🖶 și apoi faceți clic pe 📖. Etichetele specificate sunt imprimate.